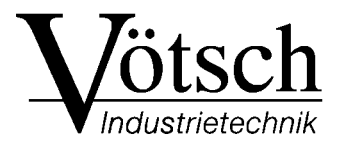

# BETRIEBSANLEITUNG BEDIENTEIL »TOUCHPANEL«

# INHALTSVERZEICHNIS

# KAPITEL 1 EINLEITUNG

|           | 1.1  | Allgemeine Angaben                      | 1        |
|-----------|------|-----------------------------------------|----------|
|           | 1.2  | Zu Ihrer Orientierung                   | 2        |
|           | 1.3  | Hinweise zur Programmierung             | 3        |
|           |      | 1.3.1 Schleifendurchläufe               | 3        |
|           |      | 1.3.2 Sonderfunktionen                  | 3        |
|           | 1.4  | Hinweise zu S!MPATI.                    | 3        |
|           |      | 1.4.1 SIMPATI und e-Funktion            | 3        |
| KAPITEL 2 | Beir | MERSTEN MAL - EIN ÜBERBLICK             |          |
|           | 2.1  | Häufig verwendete Symbole               | 5        |
|           | 2.2  | Startprozedur                           | 5        |
|           | 2.3  | Inaktive Buttons                        | 6        |
|           | 2.4  | Grundmenü                               | 7        |
|           | 2.5  | Analogkanäle                            | 9        |
|           | 2.6  | Digitalkanäle                           | 9        |
|           | 2.7  | Eingabemenü                             | 12       |
|           | 2.8  | Textmenü                                | 13       |
| KAPITEL 3 | Sys  | TEMPARAMETER UND SONDERFUNKTIONEN       |          |
|           | 3.1  | Überblick                               | 15       |
|           | 3.2  | Systemparameter                         | 16       |
|           |      | 3.2.1 Sprache                           | 16       |
|           |      | 3.2.2 Netzausfallzeit                   | 16       |
|           |      | 3.2.3 Netzausfalltoleranz               | 17       |
|           |      | 3.2.4 Schnittstellen-Protokoll          | 17       |
|           |      | 3.2.5 Baudrate                          | 18       |
|           |      | 3.2.6 Bus-Adresse                       | 18       |
|           |      | 3.2.7 Verlassen der Systemeinstellungen | 19       |
|           | 3.3  | Sonderfunktionen                        | 20       |
|           |      | 3.3.1 Ubersicht von Einstellungen       | 20       |
|           |      | 3.3.2 Grenzen einstellen                | 24       |
|           |      | 3.3.3 Druckereinstellungen              | 26       |
|           |      | 3.3.4 Kommunikation mit Steuerung.      | 21       |
|           |      | 3.3.6 Kontrast einstellen               | 20<br>20 |
|           |      | 3.3.7 Uhrzeit und Datum einstellen      | 30<br>21 |
|           |      | 3.3.8 Serviceebene                      | 32       |
|           |      | 3.3.9 Hilfemenü                         | 32       |
|           |      |                                         |          |

| KAPITEL 4 | HAN                                                                                                   | NDBETRIEB                                                                                                    |                                                                                                    |
|-----------|----------------------------------------------------------------------------------------------------|----------------------------------------------------------------------------------------------------|----------------------------------------------------------------------------------------------------|
|           | 4.1                                                                                                   | Sollwert eingeben                                                                                                    | 33                                                                                                 |
|           | 4.2                                                                                                   | Digitalkanäle ein-/ausschalten                                                                                                    | 34                                                                                                 |
|           | 4.3                                                                                                   | Prüfung starten                                                                                                    | 35                                                                                                 |
| KAPITEL 5 | <b>G</b> R/                                                                                           | AFIK- <b>M</b> ENÜ                                                                                                    |                                                                                                    |
|           | 5.1                                                                                                   | Darstellung von Soll- und Istwerten                                                                                                    | 37                                                                                                 |
|           | 5.2                                                                                                   | Konfiguration für die Darstellung                                                                                                    | 38                                                                                                 |
|           | •                                                                                                    |                                                                                                    | 00                                                                                                 |
| KAPITEL 6 | AUT                                                                                                   | TOMATIK-BETRIEB                                                                                                    |                                                                                                    |
|           | 6.1                                                                                                   | Automatik-Menü                                                                                                    | 39                                                                                                 |
|           | 6.2                                                                                                   | Beispiel für Statusanzeige                                                                                                    | 40                                                                                                 |
|           | 6.3                                                                                                   | Programmspeicher bearbeiten                                                                                                    | 41                                                                                                 |
|           |                                                                                                    | 6.3.1 Prüfprogramm kopieren                                                                                                    | 42                                                                                                 |
|           | 6.4                                                                                                   | Automatik-Menü verlassen                                                                                                    | 43                                                                                                 |
|           | 6.5                                                                                                   | Start-Optionen                                                                                                    | 43                                                                                                 |
|           |                                                                                                    | 6.5.1 Start solort                                                                                                    | 44<br>44                                                                                           |
|           | 66                                                                                                    |                                                                                                    | 45                                                                                                 |
|           | 6.7                                                                                                   | Prüforogramm-Editor aufrufen                                                                                                    | 45                                                                                                 |
|           | 0.17                                                                                                  |                                                                                                    |                                                                                                    |
|           | <b>D</b> - <i>i</i>                                                                                   |                                                                                                    |                                                                                                    |
| KAPITEL 7 | Ρκί                                                                                                   | JFPROGRAMM-EDITOR                                                                                                    |                                                                                                    |
| KAPITEL 7 | <b>Ρ</b> κί<br>7.1                                                                                    | JFPROGRAMM-EDITOR<br>Grundmenü                                                                                                    | 47                                                                                                 |
| KAPITEL 7 | <b>Pri</b><br>7.1<br>7.2                                                                              | JFPROGRAMM-EDITOR         Grundmenü         Menü für Programmabschnitte         Z 0.4                                                                                                    | 47<br>48                                                                                           |
| KAPITEL 7 | <b>Pri</b><br>7.1<br>7.2                                                                              | ÜFPROGRAMM-EDITOR         Grundmenü         Menü für Programmabschnitte         7.2.1       Waitfunktion         7.2.2       Übersicht der Programmabschnitte                                                                                                    | 47<br>48<br>49                                                                                     |
| KAPITEL 7 | <b>Pri</b><br>7.1<br>7.2                                                                              | <b>DFPROGRAMM-EDITOR</b> Grundmenü         Menü für Programmabschnitte         7.2.1       Waitfunktion         7.2.2       Übersicht der Programmabschnitte         7.2.3       e-Funktion                                                                                                    | 47<br>48<br>49<br>50<br>52                                                                         |
| KAPITEL 7 | <b>Pr</b> (1)<br>7.1<br>7.2                                                                           | <b>DFPROGRAMM-EDITOR</b> Grundmenü         Menü für Programmabschnitte         7.2.1       Waitfunktion         7.2.2       Übersicht der Programmabschnitte         7.2.3       e-Funktion         Prüfprogramm erstellen                                                                                                    | 47<br>48<br>49<br>50<br>52<br>53                                                                   |
| KAPITEL 7 | <b>Pr</b> (<br>7.1<br>7.2<br>7.3                                                                      | <b>ÜFPROGRAMM-EDITOR</b> Grundmenü         Menü für Programmabschnitte         7.2.1       Waitfunktion         7.2.2       Übersicht der Programmabschnitte         7.2.3       e-Funktion         Prüfprogramm erstellen         7.3.1       Allgemeines                                                                                                    | 47<br>48<br>49<br>50<br>52<br>53<br>53                                                             |
| KAPITEL 7 | <b>Prù</b><br>7.1<br>7.2<br>7.3                                                                       | <b>ÖFPROGRAMM-EDITOR</b> Grundmenü         Menü für Programmabschnitte         7.2.1       Waitfunktion         7.2.2       Übersicht der Programmabschnitte         7.2.3       e-Funktion         7.2.3       e-Funktion         Prüfprogramm erstellen         7.3.1       Allgemeines         7.3.2       Prüfprogramm benennen                                                                                                    | 47<br>48<br>49<br>50<br>52<br>53<br>53<br>53                                                       |
| KAPITEL 7 | <b>Pr</b> ù<br>7.1<br>7.2<br>7.3                                                                      | <b>ÖFPROGRAMM-EDITOR</b> Grundmenü         Menü für Programmabschnitte         7.2.1       Waitfunktion         7.2.2       Übersicht der Programmabschnitte         7.2.3       e-Funktion         Prüfprogramm erstellen         7.3.1       Allgemeines         7.3.2       Prüfprogramm benennen         7.3.3       Kanal auswählen                                                                                                    | 47<br>48<br>49<br>50<br>52<br>53<br>53<br>54<br>54                                                 |
| KAPITEL 7 | <b>Pr</b> (1<br>7.1<br>7.2                                                                            | <b>ÖFPROGRAMM-EDITOR</b> Grundmenü         Menü für Programmabschnitte         7.2.1         Waitfunktion         7.2.2         Übersicht der Programmabschnitte         7.2.3         e-Funktion         Prüfprogramm erstellen         7.3.1         Allgemeines         7.3.2         Prüfprogramm benennen         7.3.3         Kanal auswählen         7.3.4         Startwert eingeben                                                                                                    | 47<br>48<br>49<br>50<br>52<br>53<br>53<br>54<br>54<br>55                                           |
| KAPITEL 7 | <b>Pr</b> (1<br>7.1<br>7.2                                                                            | <b>ÖFPROGRAMM-EDITOR</b> Grundmenü         Menü für Programmabschnitte         7.2.1         Waitfunktion         7.2.2         Übersicht der Programmabschnitte         7.2.3         e-Funktion         7.2.3         Prüfprogramm erstellen         7.3.1         Allgemeines         7.3.2         Prüfprogramm benennen         7.3.3         Kanal auswählen         7.3.4         Startwert eingeben         7.3.5         Profil erstellen                                                                                                    | 47<br>48<br>49<br>50<br>52<br>53<br>53<br>54<br>54<br>55<br>56                                     |
| KAPITEL 7 | <b>Pr</b> (1<br>7.1<br>7.2                                                                            | <b>ÖFPROGRAMM-EDITOR</b> Grundmenü         Menü für Programmabschnitte         7.2.1         Waitfunktion         7.2.2         Übersicht der Programmabschnitte         7.2.3         e-Funktion         7.2.3         e-Funktion         7.3.1         Allgemeines         7.3.2         Prüfprogramm benennen         7.3.3         Kanal auswählen         7.3.4         Startwert eingeben         7.3.5         Profil erstellen         7.3.6         Schleifen festlegen         7.3.7         Programmschritt bearbeiten                                                                                                    | 47<br>48<br>49<br>50<br>52<br>53<br>54<br>54<br>55<br>56<br>56<br>56                               |
| KAPITEL 7 | <b>Pr</b> (1<br>7.1<br>7.2                                                                            | <b>ÜFPROGRAMM-EDITOR</b> Grundmenü         Menü für Programmabschnitte         7.2.1         Waitfunktion         7.2.2         Übersicht der Programmabschnitte         7.2.3         e-Funktion         7.2.3         Prüfprogramm erstellen         7.3.1         Allgemeines         7.3.2         Prüfprogramm benennen         7.3.3         Kanal auswählen         7.3.4         Startwert eingeben         7.3.5         Profil erstellen         7.3.6         Schleifen festlegen         7.3.7         Programmschritt bearbeiten         7.3.8         Programmschritt löschen                                                                                                    | 47<br>48<br>49<br>50<br>52<br>53<br>53<br>53<br>54<br>54<br>55<br>56<br>56<br>57<br>58             |
| KAPITEL 7 | <b>Pr</b> (1<br>7.1<br>7.2                                                                            | <b>ÜFPROGRAMM-EDITOR</b> Grundmenü         Menü für Programmabschnitte         7.2.1         Waitfunktion         7.2.2         Übersicht der Programmabschnitte         7.2.3         e-Funktion         7.2.4         Prüfprogramm erstellen         7.3.1         Allgemeines         7.3.2         Prüfprogramm benennen         7.3.3         Kanal auswählen         7.3.4         Startwert eingeben         7.3.5         Profil erstellen         7.3.6         Schleifen festlegen         7.3.7         Programmschritt bearbeiten         7.3.8         Programmschritt löschen         7.3.9         Prüfprogramm speichern                                                                                 | 47<br>48<br>49<br>50<br>52<br>53<br>53<br>54<br>54<br>55<br>56<br>56<br>57<br>58<br>58             |
| KAPITEL 7 | <b>Pr</b> (1<br>7.1<br>7.2<br>7.3                                                                     | <b>ÜFPROGRAMM-EDITOR</b> Grundmenü         Menü für Programmabschnitte         7.2.1         Waitfunktion         7.2.2         Übersicht der Programmabschnitte         7.2.3         e-Funktion         7.2.3         Prüfprogramm erstellen         7.3.1         Allgemeines         7.3.2         Prüfprogramm benennen         7.3.3         Kanal auswählen         7.3.4         Startwert eingeben         7.3.5         Profil erstellen         7.3.6         Schleifen festlegen         7.3.7         Programmschritt bearbeiten         7.3.8         Programm speichern         Beispiel für ein Prüfprogramm.                                                                                            | 47<br>48<br>49<br>50<br>52<br>53<br>53<br>54<br>54<br>55<br>56<br>56<br>57<br>58<br>58<br>58<br>59 |
| KAPITEL 7 | Ркі<br>7.1<br>7.2<br>7.3<br>7.4<br><b>Fe</b> H                                                        | <b>ÖFPROGRAMM-EDITOR</b> Grundmenü         Menü für Programmabschnitte         7.2.1         Waitfunktion         7.2.2         Übersicht der Programmabschnitte         7.2.3         e-Funktion         7.2.3         Prüfprogramm erstellen         7.3.1         Allgemeines         7.3.2         Prüfprogramm benennen         7.3.3         Kanal auswählen         7.3.4         Startwert eingeben         7.3.5         Profil erstellen         7.3.6         Schleifen festlegen         7.3.8         Programmschritt bearbeiten         7.3.9         Prüfprogramm speichern         Beispiel für ein Prüfprogramm                                                                                         | 47<br>48<br>49<br>50<br>52<br>53<br>53<br>54<br>54<br>55<br>56<br>56<br>57<br>58<br>58<br>59       |
| KAPITEL 7 | <ul> <li>PRÚ</li> <li>7.1</li> <li>7.2</li> <li>7.3</li> <li>7.4</li> <li>FEH</li> <li>8.1</li> </ul> | ÖFPROGRAMM-EDITOR         Grundmenü         Menü für Programmabschnitte         7.2.1         Waitfunktion         7.2.2         Übersicht der Programmabschnitte         7.2.3         e-Funktion         7.2.3         Prüfprogramm erstellen         7.3.1         Allgemeines         7.3.2         Prüfprogramm benennen         7.3.3         Kanal auswählen         7.3.4         Startwert eingeben         7.3.5         Profil erstellen         7.3.6         Schleifen festlegen         7.3.7         Programmschritt bearbeiten         7.3.8         Programmschritt löschen         7.3.9         Prüfprogramm                                                                                          | 47<br>48<br>49<br>50<br>52<br>53<br>54<br>55<br>56<br>56<br>57<br>58<br>58<br>59<br>61             |
| KAPITEL 7 | PRÚ<br>7.1<br>7.2<br>7.3<br>7.4<br>FEH<br>8.1<br>8.2                                                  | ÖFPROGRAMM-EDITOR         Grundmenü         Menü für Programmabschnitte         7.2.1         Waitfunktion         7.2.2         Übersicht der Programmabschnitte         7.2.3         e-Funktion         7.2.4         Prüfprogramm erstellen         7.3.5         Prüfprogramm benennen         7.3.4         Startwert eingeben         7.3.5         Profil erstellen         7.3.6         Schleifen festlegen         7.3.7         Programmschritt bearbeiten         7.3.8         Programm speichern         Beispiel für ein Prüfprogramm         Stertwert         Sehler numschritt löschen         7.3.9         Prüfprogramm speichern         Beispiel für ein Prüfprogramm         Fehlermenü aufrufen | 47<br>48<br>49<br>50<br>52<br>53<br>53<br>54<br>55<br>56<br>56<br>57<br>58<br>59<br>61<br>61       |

Betriebsanleitung für Bedienteil »Touchpanel« TouchIVZ.fm D 11.99

| ANHANG | SC  | HNITTSTELLEN-PROTOKOLL                                                                           |
|--------|-----|--------------------------------------------------------------------------------------------------|
|        | 1   | ASCII-1                                                                                          |
|        | 1.1 | Voraussetzungen                                                                                  |
|        | 1.2 | Wie funktioniert die Kommunikation zwischen PC und SIMCON/32 des Prüfschrankes? 1                |
|        | 1.3 | Funktionsweise des Programms 2                                                                   |
|        | 1.4 | Beispiele für 2                                                                                  |
|        |     | 1.4.1Sende-String (PC $\rightarrow$ S!MCON/32)21.4.2Antwort-String (S!MCON/32 $\rightarrow$ PC)3 |
|        | 1.5 | Was können Sie noch mit ihrem PC steuern?                                                        |
|        | 1.6 | Antwort-Strings auf Sende-Strings 1, 3, 4 und 5:                                                 |
|        | 1.7 | Antwort-String auf Sende-String 2                                                                |
|        | 1.8 | Bedingungen an das Steuersystem 4                                                                |
|        | 1.9 | Programmteil "Prüfsumme" 5                                                                       |
|        | 2   | ASCII-2                                                                                          |
|        | 2.1 | Voraussetzungen                                                                                  |
|        | 2.2 | Wie funktioniert die Kommunikation zwischen PC und S!MCON/32 des Prüfschrankes? 6                |
|        | 2.3 | Funktionsweise des Programms 6                                                                   |
|        | 2.4 | Beispiele für                                                                                    |
|        |     | 2.4.1Sende-String (PC $\rightarrow$ S!MCON/32)72.4.2Antwort-String (S!MCON/32 $\rightarrow$ PC)8 |
|        | 2.5 | Was können Sie noch mit ihrem PC steuern?                                                        |
|        | 2.6 | Antwort-Strings auf Sollwertstrings:                                                             |
|        | 2.7 | Bedingungen an das Steuersystem                                                                  |
| ANHANG | IND | EX                                                                                               |

Sicherheit

Möglichkeiten des

Bedienteils

# 1 EINLEITUNG

# 1.1 Allgemeine Angaben

Für Temperatur- und Klimaprüfschränke gibt es zwei Betriebsanleitungen: für den Prüfschrank und das Bedienteil. In dieser Betriebsanleitung erhalten Sie alle erforderlichen Informationen, um den Prüfschrank bedienen zu können.

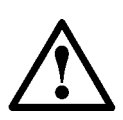

# ACHTUNG!

Mit dem Bedienteil bedienen Sie einen Prüfschrank, bei dem Sicherheitsaspekte berücksichtigt werden müssen.

Lesen Sie auch die Betriebsanleitung für den Prüfschrank, besonders das Kapitel »Sicherheit«.

Mit dem Bedienteil haben Sie folgende Möglichkeiten:

- Steuerung und Überwachung eines Prüfschranks
- Prüfungen im Handbetrieb oder im Automatik-Betrieb durchführen
- Grafische Darstellung von Soll- und Istwerten
- Anzeige von Fehlermeldungen
- Erstellung eines Pr
  üfprogramms mit dem grafischen Pr
  üfprogramm-Editor
- Protokoll-Auswahl zur Kommunikation mit Pr
  üfschr
  änken, in denen andere Steuerungen eingesetzt werden.

Wenn Sie den Prüfschrank das erste Mal bedienen, dann sollten Sie Beim ersten Mal sich zunächst einen Überblick verschaffen:

 Lesen Sie zuerst das Kapitel → Beim ersten Mal - Ein Überblick (Seite 5).

Dort erhalten Sie einen Überblick über häufig verwendete Symbole, Analogkanäle und Digitalkanäle. Außerdem werden das Grundmenü, das Eingabemenü und das Textmenü erklärt.

# 1.2 Zu Ihrer Orientierung

## Gefahrenhinweise

Hinweise in dieser Betriebsanleitung werden durch Text und nebenstehende Symbole erklärt.

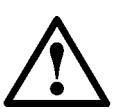

# **GEFAHR!**

wird verwendet, wenn das Nichtbefolgen von Anweisungen zu einer Gefährdung von Mensch und anderen Lebewesen führen kann oder die Umwelt belastet werden könnte.

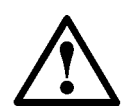

## ACHTUNG!

wird verwendet, wenn das Nichtbefolgen von Anweisungen zu einem Schaden am Gerät oder Prüfgut führen kann.

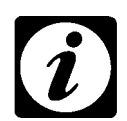

## HINWEIS!

wird verwendet, um auf eine Hilfestellung aufmerksam zu machen.

# **1.3** Hinweise zur Programmierung

# 1.3.1 Schleifendurchläufe

Ab der *S!MCON/32*-Version 00.16 entspricht im Automatikbetrieb die Zahl der ausgeführten Durchläufe exakt dem eingegebenen Schleifenwert. In früheren Versionen war der eingegebene Zahlenwert die Anzahl der Wiederholungen. Dies ist bei einem Update von einer älteren Version auf die Version 00.16 zu beachten und die Programme sind entsprechend anzupassen  $\rightarrow$  *7.3.6 Schleifen festlegen (Seite 56)*.

# 1.3.2 Sonderfunktionen

Die Funktionen Call, Jump und Stop sind ab der *S!MCON/32*-Version 00.17 verfügbar.

# 1.4 Hinweise zu S!MPATI

# 1.4.1 SIMPATI und e-Funktion

Die e-Funktion wird von S!MPATI ab der Version 1.26 unterstützt. Die Funktionen Call, Jump und Stop werden zu einem späteren Zeitpunkt integriert.

# 2 BEIM ERSTEN MAL - EIN ÜBERBLICK

# 2.1 Häufig verwendete Symbole

| Symbol     | Bedeutung                                                                                                    |
|------------|----------------------------------------------------------------------------------------------------|
| → <b>1</b> | zurück zum vorhergehenden Menü                                                                                                    |
| ?          | Aufruf des Hilfemenüs; zur Zeit noch nicht verfügbar                                                                                                    |
| Esc        | zurück zum vorhergehenden Menü; Änderungen werden nicht<br>übernommen. Erscheint in Eingabemenüs.                                                                                       |
| С          | Zeichen löschen                                                                                                    |
| <b>↓</b>   | Eingabe bestätigen.<br>Für diese Funktion gibt es auch ein vertikales und ein quadrati-<br>sches Feld – das Symbol ist das gleiche.                                                     |
| ► ↓        | In einem Menü bewegen bzw. andere Einstellungen anzeigen<br>lassen. Die Pfeile können nach oben und unten sowie nach links<br>und rechts zeigen. Große Felder mit Pfeilen gibt es auch. |

# 2.2 Startprozedur

Nachdem Sie den Hauptschalter in die Position 1 gedreht haben, beginnt die Startprozedur. Das Bedienteil wird »gebootet«, ähnlich wie bei einem PC. Es erscheinen nacheinander folgende Menüs; die einzelnen Menüs erscheinen etwa 20 Sekunden:

|    | Menü                                                    | Bemerkung                                                                                                    |  |  |  |
|----|---------------------------------------------------------|----------------------------------------------------------------------------------------------------|--|--|--|
| 1) | SIMCON / 32 1.4/0                                       | S!MCON/32 ist die Steuerung, mit der das Bedienteil<br>kommuniziert.<br>»1.4/0« ist die Versionsnummer der Steuerung. |  |  |  |
| 2) | SIMCON / 32 - Bootloader 1.4/0<br>Loading<br>Extracting | *Extracting v blinkt                                                                                                  |  |  |  |

Tabelle 2-1 Startvorgang

|    | Menü                                 | Bemerkung                                                                                                    |
|----|--------------------------------------|----------------------------------------------------------------------------------------------------|
| 3) | <b>S!MCON / 32</b><br>Version: 00.01 | Es wird die Version der Software angezeigt: hier<br>»00.01«.<br>»PLC (1/2):« kennzeichnet einen Prüfschrank. 1 und<br>2 sind Platzhalter für die nachfolgende Kennzeich-<br>nung, z.B. 1 $\rightarrow$ 08 und 2 $\rightarrow$ 01; die »2« hat zur Zeit<br>noch keine Funktion.                                                                                                    |
|    | PLC (1/2): 08/01                     | Die »1« kann Werte zwischen 1 und 10 annehmen:<br>$01 = 1801 / -40^{\circ}C$<br>$02 = 3401 / -40^{\circ}C$<br>$03 = 6001 / -40^{\circ}C$<br>$04 = 10001 / -40^{\circ}C$<br>$05 = 15001 / -40^{\circ}C$<br>$06 = 1801 / -70^{\circ}C$<br>$07 = 3401 / -70^{\circ}C$<br>$08 = 6001 / -70^{\circ}C$<br>$10 = 15001 / -70^{\circ}C$<br>$10 = 15001 / -70^{\circ}C$<br><b>Hinweis</b> : 180I = Prüfraumvolumen von 180 Liter;<br>$-40^{\circ}C = niedrigste Temperatur, die mit dem Prüf- schrank erreicht werden.$ |

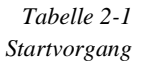

# 2.3 Inaktive Buttons

Verschiedene Funktionen sind nur in bestimmten Betriebsarten verfügbar. Möchten Sie eine solche Funktion ausführen, erscheint z.B. folgende Message-Box:

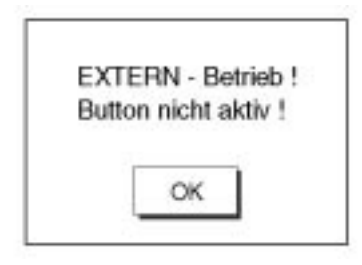

Drücken Sie auf . Sie gelangen wieder in das vorherige Menü.

# 2.4 Grundmenü

Nach der Startprozedur erscheint am Bedienelement folgendes Menü; dieses Menü wird als Grundmenü bezeichnet.

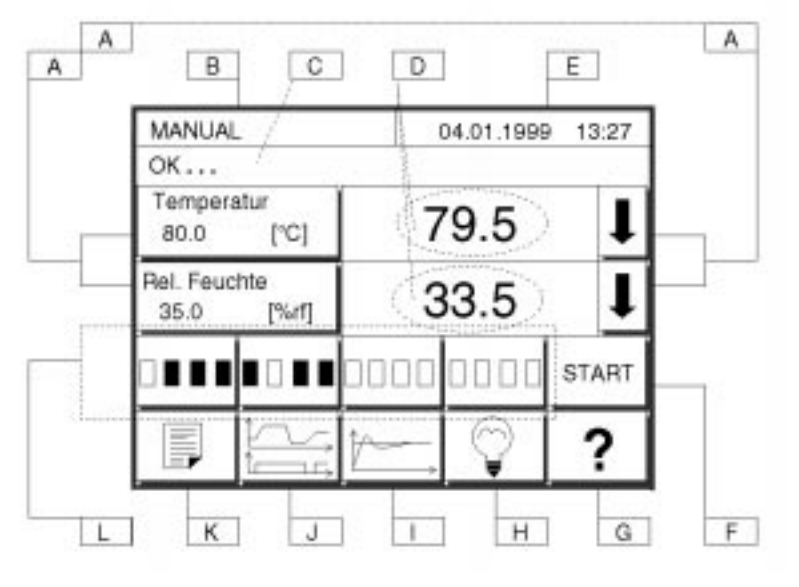

Abb 2-1 Grundmenü

#### A links:

Anzeige der Regelgröße und eingestellter Sollwert; Aufruf des Eingabemenüs für den Sollwert. **rechts**:

mit Pfeilen Regelgröße auswählen.

- B Anzeige der Betriebsart
- $\begin{array}{ll} \mbox{C} & \mbox{Anzeige von Fehlermeldungen} \\ & \rightarrow 61 \end{array}$
- D Istwerte der Regelgröße; Aufruf für Großdarstellung
- E Anzeige von Datum und Zeit
- F Prüfung starten; Digitalkanal 1 wird automatisch eingeschaltet  $\rightarrow$  9 und  $\rightarrow$  35.

- G Aufruf des Hilfemenüs
- H Licht im Prüfraum ein-/ausschalten
- I Grafik-Menü aufrufen→ 37
- J Aufruf des Automatik-Menüs  $\rightarrow$  39
- K Menüs mit weiteren Funktionen  $\rightarrow 15$
- L Anzeige von aktivierten und deaktivierten Digitalkanälen – mit jedem Feld können vier Digitalkanäle angezeigt werden. außerdem Aufruf des Menüs für Digitalkanäle → 34

### A: Handbetrieb

Es gibt zwei Betriebsarten: Handbetrieb und Automatik-Betrieb. Beim Handbetrieb müssen Sie folgendermaßen vorgehen:

- Sollwerte für Analogkanäle einstellen (A)
- Digitalkanäle einschalten (L)

Prüfung starten (F, L)

Beachten Sie das Kapitel → Handbetrieb (Seite 33)

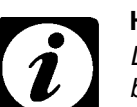

Betriebsanleitung für Bedienteil »Touchpanel« Kap\_2.fm D 11.99

HINWEIS

Diese Funktionen sind nicht im Extern- bzw. Automatikbetrieb verfügbar.

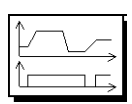

## J: Automatik-Betrieb

Beim Automatik-Betrieb wird die Prüfung durch ein Prüfprogramm vorgegeben. Einige Prüfprogramme sind bereits im EPROM gespeichert. Sie können jedoch mit dem Prüfprogramm-Editor eigene Prüfprogramme erstellen. Der Editor wird im Automatik-Menü aufgerufen. Gespeicherte Prüfprogramme werden im Automatik-Menü aufgerufen und gestartet.

Beim Automatik-Betrieb müssen Sie folgendermaßen vorgehen:

- Automatik-Menü aufrufen (J) (im Extern-Betrieb nicht möglich)
- Prüfprogramm wählen oder erstellen
- Prüfung starten.
- Beachten Sie das Kapitel  $\rightarrow$  Automatik-Betrieb (Seite 39).

### L: Digitalkanäle

Mit Digitalkanälen werden Regeleinrichtungen und zusätzliche Ausstattungen ein- oder ausgeschaltet.

- Drücken Sie auf eins der vier Felder, um das Menü für die Digitalkanäle aufzurufen.
- Lesen Sie weiter im Kapitel → Digitalkanäle (Seite 9).

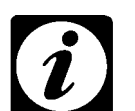

#### HINWEIS

Diese Funktionen sind nicht im Extern- bzw. Automatikbetrieb verfügbar.

### I: grafische Darstellung

Die Soll- und Istwerte können am Bedienelement grafisch dargestellt werden. Für die Grafik kann sowohl die Zeitachse als auch der Wertebereich (z.B. 20 bis 80% relative Feuchte) eingestellt werden.

- Drücken Sie auf , um das Menü für die grafische Darstellung aufzurufen.
- Lesen Sie weiter im Kapitel → Grafik-Menü (Seite 37).

## **D: Großdarstellung**

Wenn Sie auf die Fläche drücken, in der der Istwert angezeigt wird, dann erscheint eine Großdarstellung des Wertes.

Beispiel für Großanzeige:

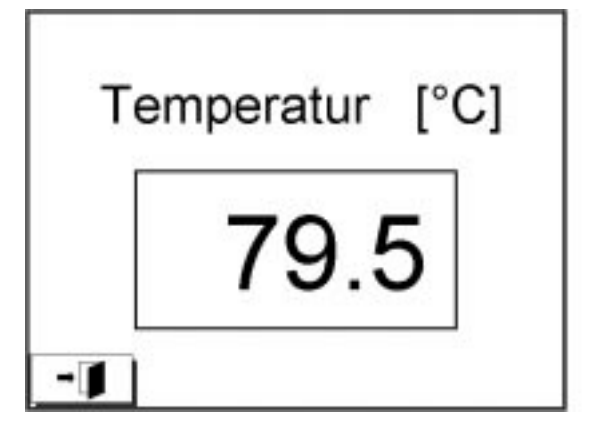

Betriebsanleitung für Bedienteil »Touchpanel< Kap\_2.fm D 11.99

# H: Licht 1) im Prüfraum

Mit 🕎 kann das Licht im Prüfraum ein- oder ausgeschaltet werden.

Wenn das Licht eingeschaltet ist, dann erscheint

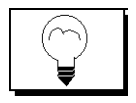

Wenn das Licht nicht wieder ausgeschaltet wird, dann schaltet es sich nach zehn Minuten automatisch aus.

# 2.5 Analogkanäle

Es gibt mindestens einen Analogkanal für die Regelgröße »Temperatur«. Es können jedoch mehrere Analogkanäle belegt sein, z.B. für die relative Feuchte. Wieviele Analogkanäle belegt sind, hängt von der Ausstattung des Prüfschranks ab.

| Regelgröße            | Bezeichnung  |
|-----------------------|--------------|
| Temperatur            | Temperatur   |
| Feuchte <sup>2)</sup> | rel. Feuchte |
|                       |              |

# 2.6 Digitalkanäle

Mit Digitalkanälen werden Regeleinrichtungen und zusätzliche Ausstattungen ein- oder ausgeschaltet. Im Handbetrieb müssen alle für die Prüfung relevanten Digitalkanäle im Menü für Digitalkanäle eingeschaltet werden  $\rightarrow$  *Digitalkanäle einschalten (Seite 10)*. Im Automatik-Betrieb müssen die Digitalkanäle programmiert werden  $\rightarrow$  *Prüfprogramm erstellen (Seite 53)*.

Im Grundmenü sind die ersten 16 Digitalkanäle durch rechteckige Kästchen dargestellt. Das Kästchen auf der linken Seite entspricht dem Digitalkanal »1«, das Kästchen auf der rechten Seite entspricht dem Digitalkanal »16«. Wenn ein Digitalkanal eingeschaltet ist, dann ist das Rechteck ausgefüllt. Andernfalls erscheint ein leeres Kästchen.

Die Anzahl der belegten Digitalkanäle ist von der Ausstattung des Prüfschranks abhängig. Die Digitalkanäle könnten beispielsweise wie folgt

#### Handbetrieb oder Automatik-Betrieb

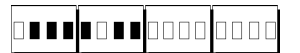

1) Option
 2) nur Klimaprüfschränke
 3) nur Prüfschränke ab 600 l

#### belegt sein:

|     | Bezeichnung                             | Bedeutung                                            |
|-----|-----------------------------------------|------------------------------------------------------|
| 1)  | Start (bzw. Temperatur)                 | Regelung für Temperatur ein/aus                      |
| 2)  | Feuchte <sup>2)</sup>                   | Regelung für Feuchte ein/aus                         |
| 3)  | Betauungsschutz                         | zur Vermeidung von Betauung<br>während dem Aufheizen |
| 4)  | Kapazitiver Feuchtefühler <sup>1)</sup> | Umschaltung auf kapazitiven<br>Feuchtefühler         |
| 5)  | Drucklufttrockner <sup>1)</sup>         | Erweiterung des Taupunktbereichs                     |
| 6)  | Regenerierung Trockner <sup>1)</sup>    | Vorbereitung des Drucklufttrock-<br>ners             |
| 7)  | Schadgas <sup>1)</sup>                  |                                                      |
| 8)  | CO <sub>2</sub> -Kühlung <sup>1)</sup>  |                                                      |
| 9)  | Kundenausgang 1                         | freier Digitalkanal                                  |
| 10) | Kundenausgang 2                         | freier Digitalkanal                                  |
| 11) | Kundenausgang 3                         | freier Digitalkanal                                  |
| 12) | Kundenausgang 4                         | freier Digitalkanal                                  |
| 13) | reserviert                              |                                                      |
| 14) | reserviert                              |                                                      |
| 15) | reserviert                              |                                                      |
| 16) | Fehlermeldung quittieren                |                                                      |

# Digitalkanäle einschalten

Damit Sie eine Prüfung durchführen können, müssen Sie bestimmte Digitalkanäle einschalten. Das Menü für die Digitalkanäle müssen Sie im Grundmenü aufrufen.

Drücken Sie im Grundmenü auf eins der vier Felder für die Digitalka-• näle.

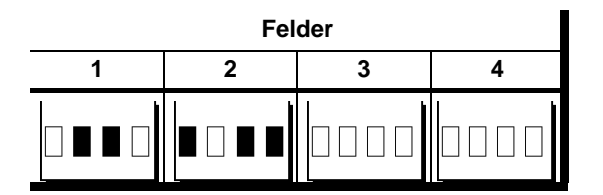

Jedes Kästchen steht für Î einen Digitalkanal. weiß = AUSschwarz

Danach erscheint ein neues Menü:

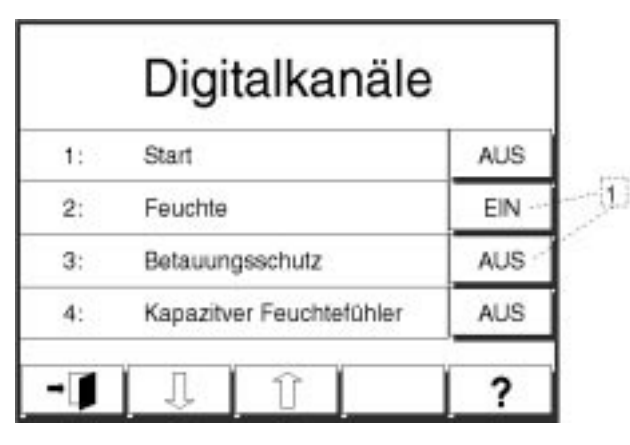

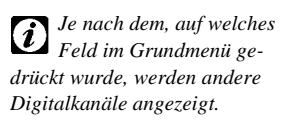

Abb 2-2 Digitalkanäle ein-/ausschalten

| Zeichen /<br>Symbol | Bedeutung                                                              |  |  |  |
|---------------------|------------------------------------------------------------------------|--|--|--|
| 1                   | Digitalkanal ein- oder ausschalten                                     |  |  |  |
|                     | weitere Digitalkanäle anzeigen lassen                                  |  |  |  |
| -1                  | zurück zum Grundmenü; Einstellungen der Digitalkanäle bleiben erhalten |  |  |  |

1) Option
 2) nur Klimaprüfschränke
 3) nur Prüfschränke ab 600 l

# 2.7 Eingabemenü

Mit dem Bedienelement können unterschiedlichste Werte eingestellt werden, z.B. Sollwerte, Grenzwerte. Vorher muß auf ein bestimmtes Feld gedrückt werden. Danach erscheint ein Eingabemenü.

Beispiel

Im folgenden ist ein Beispiel für ein Eingabemenü dargestellt. Es erscheint, wenn man im Grundmenü auf das Feld für den Analogkanal

»Temperatur« drückt: Temperatur 800 [°C] . Danach erscheint das folgende Menü. In diesem Menü wird der Sollwert für den Analogkanal eingegeben.

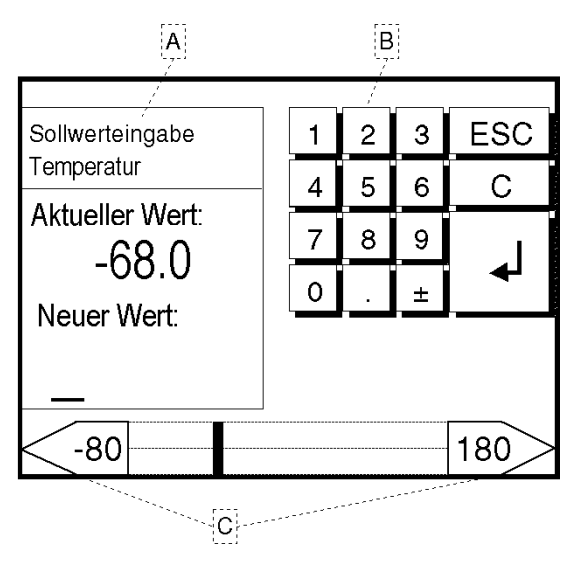

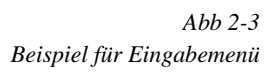

Den neuen Wert können Sie mit dem Zahlenfeld eingeben oder mit den Feldern <-80 und 180. Wenn Sie einen negativen Wert eingeben möchten, dann müssen Sie zunächst den Wert angeben und danach auf  $\underline{*}$  drücken.

| Zeichen /<br>Symbol | Bedeutung                                                                                                    |
|---------------------|----------------------------------------------------------------------------------------------------|
| A                   | In diesem Feld steht, welcher Wert eingestellt ist (Aktueller Wert) und welcher Wert eingestellt wird (Neuer Wert).             |
| В                   | Zahlenfeld                                                                                                    |
| С                   | untere und obere Grenzwerte; außerdem können links und rechts Werte in 5er- bzw. 1er-Schritten (ganz außen) eingestellt werden. |
| Esc                 | zurück zum vorhergehenden Menü; Änderungen werden nicht<br>übernommen                                                           |
| С                   | Zahlenwert löschen                                                                                                    |
| ▲                   | Eingabe bestätigen; zurück zum vorhergehenden Menü                                                                              |

Betriebsanleitung für Bedienteil »Touchpanel« Kap\_2.fm D 11.99

# 2.8 Textmenü

An einigen Stellen des Bedienelements müssen Texte eingegeben werden. Es erscheint beispielsweise folgendes Menü:

| GESPERRT<br>Passwort |       |    |    |   | ** | **. | <u></u> |   |   |
|----------------------|-------|----|----|---|----|-----|---------|---|---|
| 1                    | 2     | 3  | 4  | 5 | 6  | 7   | 8       | 9 | 0 |
| Q                    | w     | Е  | R  | T | Z  | υ   | 1       | 0 | Р |
| A                    | s     | D  | F  | G | н  | J   | κ       | L |   |
| γ                    | х     | С  | ٧  | в | Ν  | м   | ,       | - | + |
| SH                   | SHIFT |    | T  |   | SP | ACE |         | 0 | 0 |
| -]                   |       | EN | TF |   |    |     |         |   | ? |

Abb 2-4 Menü für Eingabe eines Textes; hier: Passwort

| Symbol   | Bedeutung                                                                                               |
|----------|----------------------------------------------------------------------------------------------------|
| Shift    | Großbuchstaben (z.B. $shift + A = A$ )                                                                  |
| Alt      | – noch nicht belegt –                                                                                   |
| Space    | Leerzeichen                                                                                             |
| С        | Zeichen löschen                                                                                         |
| <b>↓</b> | Eingabe bestätigen; zurück zum vorhergehenden Menü                                                      |
| ENTF     | Löscht alle Zeichen (Der gesamte Eingabetext kann ebenfalls durch tippen auf den Text gelöscht werden.) |
| ?        | Hilfemenü                                                                                               |
| →        | zurück zum vorhergehenden Menü                                                                          |
| ****     | Die Sternchen (****) stehen für die Zeichen eines Passwortes.                                           |

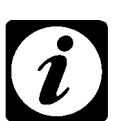

# HINWEIS!

Im Menü für die Eingabe eines Programmnamen wird der eingegebene Text angezeigt.

# 3 SYSTEMPARAMETER UND SONDERFUNKTIONEN

# 3.1 Überblick

Wenn Sie im Grundmenü auf J drücken, dann erscheint folgendes Menü:

|                   | SOND        | ERFL  | INKT          | IONEN  |       | 1  |
|-------------------|-------------|-------|---------------|--------|-------|----|
| Sprache           |             |       | Schnittstelle |        |       |    |
|                   | Deutsch     | (; _) |               |        | J-Bus |    |
| Netzausfaltzei    | t i         |       | Bau           | drate  |       | 11 |
| 240 min           |             |       |               |        | 19200 | 1  |
| Netzausfalltoler. |             |       | Bus-Adresse   |        |       | 1  |
|                   | 20 K        |       |               |        | 1     | J. |
| 電面                | <b>←</b> ±→ | 6     | -             | INTERN | ē     | h  |
| -                 | 0           | 0     | 9             |        | 2     | 11 |

Abb 3-1 Systemparameter und Sonderfunktionen

| Α | Einstellen von Systemparametern                                                | 16 |
|---|--------------------------------------------------------------------------------|----|
| В | Aufrufen von weiteren Menüs                                                    | 20 |
|   | Übersicht                                                                      |    |
|   | Grenzwerte                                                                     |    |
|   | Kontrast                                                                       |    |
|   | Drucker                                                                        |    |
|   | Zeit                                                                           |    |
|   | INTERN     EXTERN     Bedienung mit Bedienteil (INTERN)       oder PC (EXTERN) |    |
|   | Service                                                                        |    |
|   | Passwort / Sperre des Bedienfelds                                              |    |
|   | <b>?</b> Hilfemenü                                                             |    |
|   | _ <b>→</b> zurück zum Grundmenü                                                |    |

# 3.2 Systemparameter

Das Menü für Systemparameter und Sonderfunktionen ist unterteilt in sechs große und zehn kleine Felder  $\rightarrow$  Systemparameter und Sonderfunktionen (Seite 15). Mit den großen Feldern werden die Systemparameter eingestellt.

• Stellen Sie die Parameter entsprechend Ihren Anforderungen ein.

# 3.2.1 Sprache

Die Begriffe auf der Benutzeroberfläche des Bedienteils und auf den Ausdrucken können in Deutsch oder Englisch dargestellt werden.

 Wählen Sie eine Sprache aus, in dem Sie auf die Fläche unterhalb von »Sprache« drücken.
 Sprache« Sprache

Es erscheint eine andere Sprache.

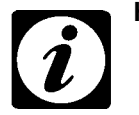

# **HINWEIS!**

Um auch Reglernamen und Digitalkanalnamen etc. in der ausgewählten Sprache anzeigen zu können, muß die Steuerung neu gebootet werden.  $\rightarrow$  Verlassen der Systemeinstellungen (Seite 19)

# 3.2.2 Netzausfallzeit

Maximal erlaubte Zeit für Netzausfall: Wenn Spannungsversorgung für den Prüfschrank innerhalb dieser Zeit wiederkehrt, dann wird die Prüfung an der Stelle fortgesetzt, an der sie unterbrochen worden ist. Einstellbare Zeiten: 0, 5, 15, 30, 60, 120 Minuten.

OFF = unendlich !!

**Deutsch oder Eng-**

lisch?

Wenn Sie die Netzausfallzeit auf "OFF" stellen, dann ist diese Funktion deaktiviert.

 Wenn Sie die Zeit begrenzen wollen, während der die Spannung unterbrochen sein darf, dann drücken Sie so oft auf die Fläche unterhalb von »Netzausfallzeit« bis die gewünschte Zeit angezeigt wird.

# 3.2.3 Netzausfalltoleranz

Die Netzausfalltoleranz ist der Betrag, den der Istwert während eines Netzausfalls von dem eingestellten Sollwert abweichen darf. Die Netzausfalltoleranz bezieht sich auf die Temperatur. Einstellbare Werte: 1, 2, 5, 10 oder 20 Kelvin.

 Wenn Sie den Betrag f
ür die Temperatur begrenzen wollen, um den der Istwert vom Sollwert abweichen darf, dann dr
ücken Sie so oft auf die Fl
äche unterhalb von »Netzausfalltoler« bis die gew
ünschte Toleranz angezeigt wird.

Beispiel: Der eingestellte Wert beträgt 5K (=Kelvin); das heißt, wenn die Temperatur nach Spannungswiederkehr weniger als 5 Kelvin von dem eingestellten Sollwert abweicht, dann wird die Prüfung mit den Einstellungen fortgesetzt, die vor dem Spannungsausfall galten. Allerdings muß hierfür eine zweite Voraussetzung erfüllt sein  $\rightarrow$  *Netzausfallzeit (Seite 16).* 

# 3.2.4 Schnittstellen-Protokoll

Dieses Kapitel hat nur Bedeutung für externe Kommunikation mit der Steuerung  $\rightarrow$  Kommunikation mit Steuerung (Seite 27).

Es stehen drei Schnittstellen-Protokolle zur Verfügung. Es kann immer nur ein Schnittstellen-Protokoll eingestellt werden

| Protokolle | Bemerkung                           |
|------------|-------------------------------------|
| ASCII-1    | kompatibel mit DMR und ProdiconPlus |
| ASCII-2    | kompatibel mit CTC und TC           |
| J-Bus      | für SIMCON/32                       |

Tabelle 3-1

Übersicht der Schnittstellen-Protokolle

Für weitere Hinweise siehe Anhang Schnittstellen-Protokoll

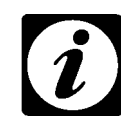

# HINWEIS!

Wenn Sie die Software »S!MPATI« einsetzen, dann müssen Sie das J-Bus-Protokoll einstellen. Wenn Sie eigene Programme für den PC schreiben, dann müssen Sie entweder ASCII-1 oder ASCII-2 auswählen. In den neuen Prüfschränken wird die Steuerung »S!MCON/32« eingesetzt. Bei neuem Schnittstellen-Protokoll booten

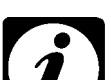

#### **HINWEIS!**

Wenn ein neues Schnittstellen-Protokoll ausgewählt wird, dann muß die Steuerung neu gebootet werden.  $\rightarrow$  Verlassen der Systemeinstelllungen (Seite 19)

## 3.2.5 Baudrate

Dieses Kapitel hat nur Bedeutung für externe Kommunikation mit der Steuerung  $\rightarrow$  Kommunikation mit Steuerung (Seite 27).

Die Baudrate gibt an, wie schnell die Daten von der Steuerung des Bedienteils zum Ausgabegerät transportiert werden. Einstellbare Baudraten: 9600, 19200, 38400, 57600.

• Drücken Sie so oft auf die Fläche unter »Baudrate«, bis die gewünschte Baudrate angezeigt wird.

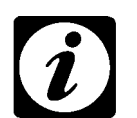

### HINWEIS!

Wenn eine neue Baudrate ausgewählt wird, dann muß die Steuerung neu gebootet werden.  $\rightarrow$  Verlassen der Systemeinstellungen (Seite 19)

### 3.2.6 Bus-Adresse

Mit dieser Funktion wird dem Prüfschrank eine Nummer (= Adresse) zugewiesen. Dies ist von Bedeutung, wenn Sie mehrere Prüfschränke haben und diese mit einem PC kommunizieren. Außerdem erscheint die zugewiesene Nummer auf Ausdrucken. Insgesamt stehen Ihnen 33 Nummern zur Verfügung – 0 bis 32.

• Weisen Sie dem Prüfschrank eine Nummer zu, indem Sie auf die Fläche unterhalb von »Bus-Adresse« drücken.

Es erscheint folgendes Textmenü:

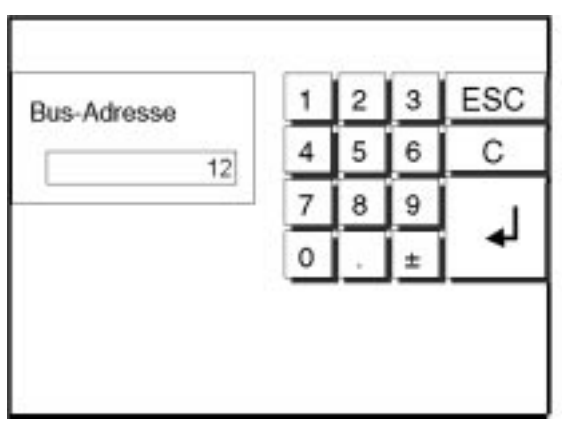

 Geben Sie über die Eingabetasten, die gewünschte Bus-Adresse ein und beenden Sie die Eingabe mit \_\_\_\_.

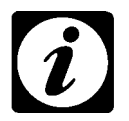

# HINWEIS!

Wenn eine neue Baudrate ausgewählt wird, dann muß die Steuerung neu gebootet werden.  $\rightarrow$  Verlassen der Systemeinstellungen (Seite 19)

# 3.2.7 Verlassen der Systemeinstellungen

Wurden eine oder mehrere Systemeinstellungen geändert und man verlässt das Menü mit <u>-</u>, erscheint, jenach Einstellung eine der beiden folgenden Dialog-Boxen:

|--|--|

Wenn Sie die Einstellungen speichern möchten drücken Sie auf \_\_\_\_\_, erst dann werden die Einstellungen gespeichert.

## oder:

| Einste | lungen sp  | eichern   |
|--------|------------|-----------|
| und Su | etem neu s | torton 2  |
| und Sy | stem neu : | starten r |
|        |            |           |
|        | -          |           |
|        | 100000000  |           |

Drücken Sie auf \_\_\_\_, und die Steuerung wird neu gebootet.

1) Option
 2) nur Klimaprüfschränke
 3) nur Prüfschränke ab 600 l

# 3.3 Sonderfunktionen

In diesem Kapitel werden die Funktionen der Symbole erklärt  $\rightarrow$  Systemparameter und Sonderfunktionen (Seite 15).

## Übersicht der Funktionen

| Symbol               | Bedeutung                                                                                                    | Seite            |
|----------------------|----------------------------------------------------------------------------------------------------|------------------|
|                      | Auflistung von eingestellten Werten, Analogkanäle und Digi-<br>talkanäle, sowie weiterer Systeminformationen (Stellwerte,<br>Meßwerte und Fehlermeldungen) | → 20             |
| <b> </b> ×− <b>→</b> | Alarm- und Warngrenzen sowie Toleranzen einstellen                                                                                                    | $\rightarrow$ 24 |
|                      | Kontrast (hell-dunkel) von der Benutzeroberfläche des<br>Bedienteils einstellen                                                                            | $\rightarrow$ 30 |
|                      | Druckermenü: Festlegen der Konfiguration für den Aus-<br>druck, z.B. Vorschubgeschwindigkeit                                                               | ightarrow 26     |
| $\bigcirc$           | Einstellen von Datum und Uhrzeit                                                                                                    | $\rightarrow$ 31 |
| Ð                    | Bedienelement mit Passwort sichern                                                                                                    | ightarrow 28     |
| INTERN               | EXTERN Bedienung mit Bedienteil (INTERN) oder PC (EXTERN)                                                                                                  | ightarrow 27     |
|                      | Anzeige von weiteren Einstellungen; nicht für Kunden rele-<br>vant                                                                                         | $\rightarrow$ 32 |
| ?                    | Hilfemenü aufrufen                                                                                                    | $\rightarrow$ 32 |
| <b>→</b>             | zurück zum Grundmenü                                                                                                    |                  |

# 3.3.1 Übersicht von Einstellungen

Wenn Sie auf drücken, dann erscheint folgendes Menü:

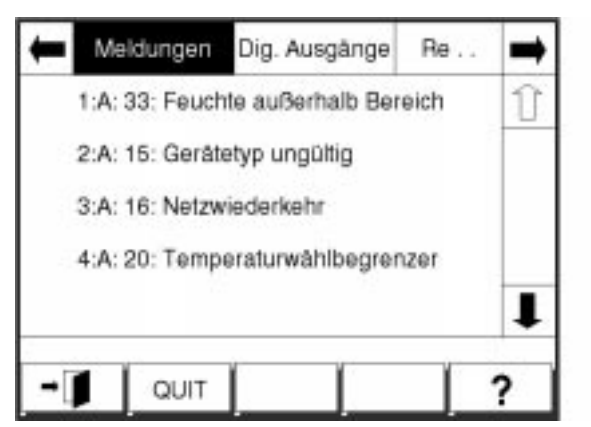

Abb 3-2 Übersicht von Einstellungen; hier: Meldungen

Die angezeigten Werte beziehen sich auf die Rubrik, die schwarz hinterlegt ist, z.B. Regelgrößen. Mit Regelgrößen sind die Analogkanäle gemeint. Betriebsanleitung für Bedienteil »Touchpanel« Kap\_3.fm D 11.99

Ī

## 7 Rubriken

|   | Rubrik                            | Beispiel                                  |
|---|-----------------------------------|-------------------------------------------|
| А | Meldungen                         | Wassertank Befeuchtersystem leer          |
| В | digitale Ausgänge (Dig. Ausgänge) | kapazitive Feuchtemessung                 |
| С | Analogkanäle (Regelgrößen)        | Temperatur                                |
| D | digitale Eingänge (Dig. Eingänge) | Kunden-Eingang 1                          |
| Е | Stellwerte                        | Drehzahl des Ventilators im Prüf-<br>raum |
| F | Meßwerte                          | Pt100 1                                   |
| G | Zähler                            | Betriebsstunden                           |

Im folgenden wird der Inhalt der einzelnen Menüs kurz erläutert. Im Anschluß werden alle Menüs zu den sieben Rubriken in einer Übersicht dargestellt. Weiterhin wird bemerkt, welche Werte bzw. Einstellungen verändert werden können.

### Kurzinfo

Je nach Prüfschranktyp können unterschiedliche Fehlermeldungen angezeigt werden. Wenn ein Fehler auftritt, dann erscheint die Fehlermeldung im Grundmenü und im Menü unter der Rubrik »Meldungen«. In diesem Menü wird die Fehlermeldung auch quittiert22.

### Beispiele für Meldungen

- »Feuchte außerhalb Bereich«
- »Gerätetyp ungültig«
- »Netzwiederkehr«
- »Temperaturwählbegrenzer«

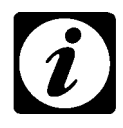

### HINWEIS!

Wenn die Ursache für einen Fehler behoben ist, muß die Fehlermeldung quittiert werden. Wenn die Fehlermeldung nicht quittiert wird, dann wird die Fehlermeldung weiterhin angezeigt. Die Prüfung kann unter Umständen erst fortgesetzt werden, wenn die Fehlermeldung quittiert wird.

Es werden die Einstellungen aller Digitalkanäle angezeigt. Eine Übersicht aller Digitalkanäle und deren Bedeutung finden Sie auf 9.

Normalerweise werden zwei Regelgrößen angezeigt: Temperatur und Feuchte. Es können allerdings auch andere Regelgrößen angezeigt werden. Die Anzeige der Regelgrößen richtet sich nach der Ausstattung des Prüfschranks.

Betriebsanleitung für Bedienteil »Touchpanel« Kap\_3.fm D 11.99

# 1) Option 2) nur Klimaprüfschränke 3) nur Prüfschränke ab 600 l

**B: Digitale Ausgänge** 

C: Regelgrößen

| D: Dig. Eingänge | Je nach Anlage gibt es mehrere digitale Eingänge. An die digitalen Ein-<br>gänge können kundenspezifische Einrichtungen angeschlossen wer-<br>den.                                                                                                    |
|------------------|----------------------------------------------------------------------------------------------------|
| E: Stellwerte    | In der Rubrik »Stellwerte« kann z.B. die Einstellung des Prüfraum-Ven-<br>tilators eingesehen werden. Weiterhin werden die untere und obere<br>Grenze für die Ventilator-Einstellung angezeigt.                                                                                                  |
| F: Meßwerte      | Für Meßwerte werden Pt100-Widerstandsthermometer eingesetzt. Die<br>gemessenen Werte werden angezeigt. Weiterhin werden untere und<br>obere Werte für Warngrenzen und Alarmgrenzen angezeigt. Je nach<br>Ausstattung werden unterschiedlich viele Pt100-Widerstandsthermo-<br>menter eingesetzt. |
| G: Zähler        | An dieser Stelle können Sie die Betriebsstunden des Prüfschranks ab-<br>fragen.                                                                                                    |
|                  | Übersicht der Menüs für alle Rubriken                                                                                                    |
|                  | In einigen Fällen können Zahlenwerte oder Einstellungen verändert werden:                                                                                                    |
|                  |                                                                                                    |

- Allgemeine Informationen
   Drücken Sie auf den jeweiligen Wert.
   Es erscheint ein Eingabemenü.
  - Geben Sie einen Wert ein und bestätigen Sie Ihre Eingabe.

|   | Rubrik               | Menü                                                                                                    | Bemerkung                                                                                                    |
|---|----------------------|----------------------------------------------------------------------------------------------------|----------------------------------------------------------------------------------------------------|
| A | Meldungen            | Melslungen     Dig. Ausgänge     Re       1:A: 33: Feuchte außerhalb Bereich     II       2:A: 15: Gerätetyp ungültig     3:A: 16: Netzwiederkehr       4:A: 20: Temperaturwählbegrenzer     II                     | <ul> <li>Wenn etwas nicht in Ordnung ist, dann erscheint eine Fehlermeldung.</li> <li>Dann müssen Sie die Ursache beheben und gegebenenfalls den Fehler im Fehlermenü quittieren. Das Quittieren einer Fehlermeldung ist erforderlich, wenn nach Beseitigung der Ursache immer noch eine Fehlermeldung angezeigt wird.</li> <li>Auf I drücken, um mehr Meldungen anzeigen zu lassen.</li> <li>Beachten Sie das Kapitel → Fehlermenü (Seite 61) und das Kapitel »Fehler beseitigen« in der Betriebsanleitung für den Prüfschrank.</li> </ul> |
| В | Digitale<br>Ausgänge | Meldungen     Dig. Ausgänge        1) Temperatur     AUS     I       2) rel. Feuchte     EIN     I       3) kap. Feuchtefühler     AUS     I       4) Betauungsschutz     AUS     I       5) Kunde A1     AUS     I | A: auf Digitalkanal drücken, um ein- oder auszu-<br>schalten.<br>Wenn der erste Kanal auf »EIN« steht, dann<br>beginnt die Prüfung.<br>Auf I drücken, um weitere Digitalkanäle anzei-<br>gen zu lassen.                                                                                                    |

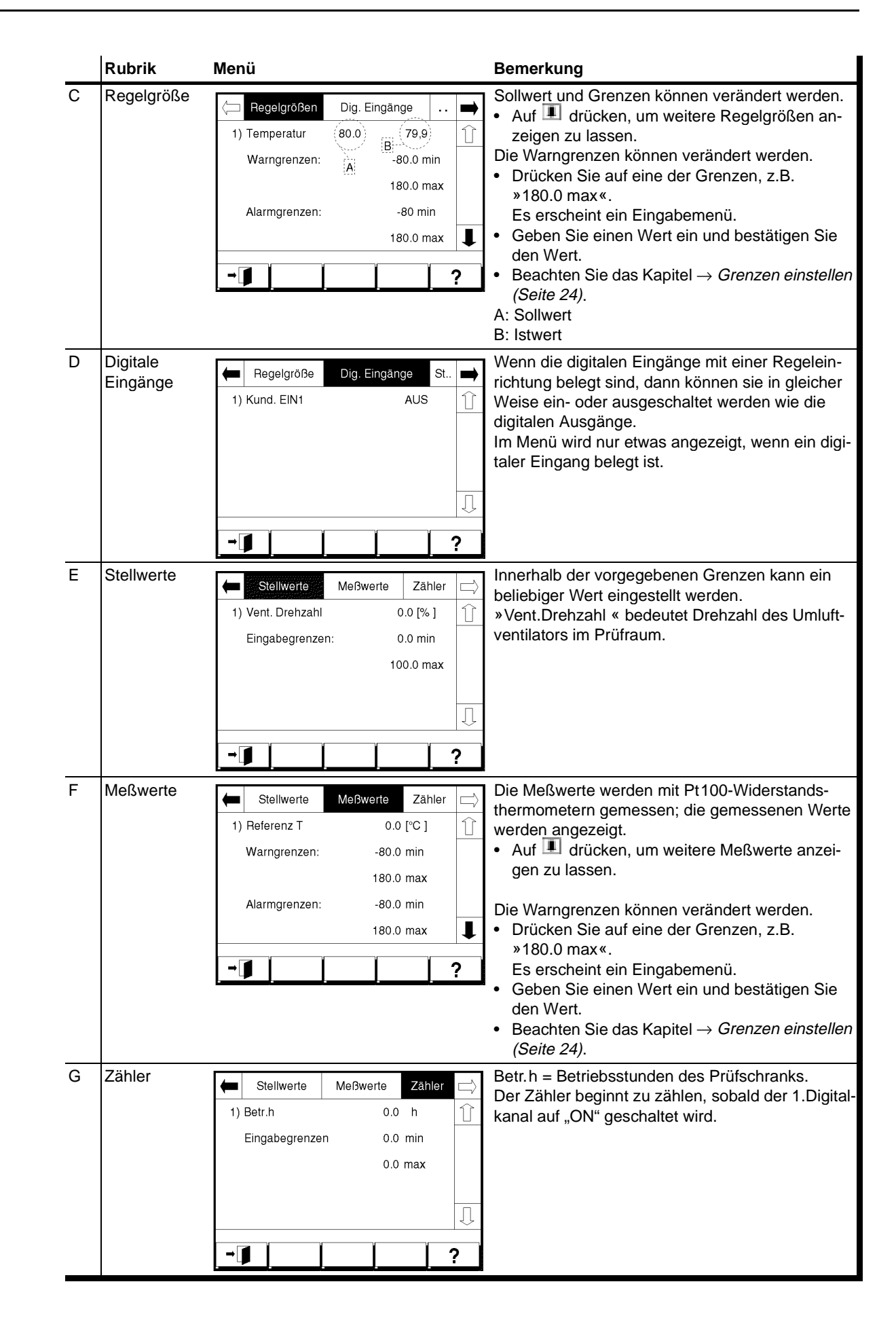

2) nur Klimaprüfschränke

3) nur Prüfschränke ab 600 l

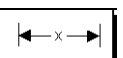

# 3.3.2 Grenzen einstellen

Wenn Sie im Menü  $\rightarrow$  Systemparameter und Sonderfunktionen (Seite 15) auf  $\checkmark$  drücken, dann erscheint folgendes Menü:

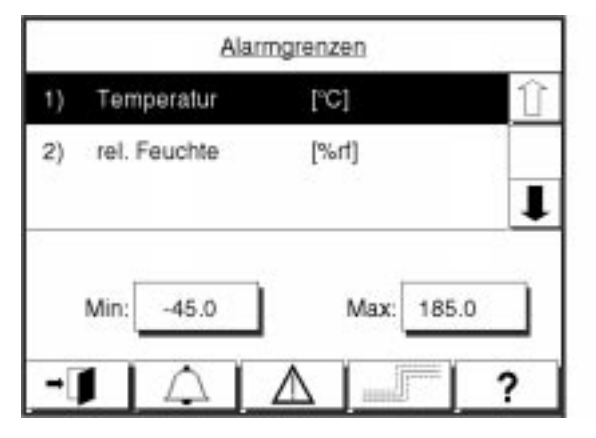

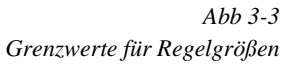

| Symbol      | Bedeutung                 | Funktion                                                                                                    |
|-------------|---------------------------|----------------------------------------------------------------------------------------------------|
| $\triangle$ | Alarmgrenzen              | <ul> <li>Grenzen einstellen.</li> <li>Der Pr üfschrank schaltet sich bei  Über- oder<br/>Unterschreiten der Grenze automatisch aus.</li> </ul>                                  |
|             | Warngrenzen <sup>1)</sup> | <ul> <li>Grenzen einstellen.</li> <li>Am Bedienteil erscheint eine Warnmeldung,<br/>wenn die eingestellte Grenze (Max, Min)<br/>über- bzw. unterschritten wird.</li> </ul>      |
|             | Toleranzgrenzen           | <ul> <li>Toleranz (= erlaubte Abweichung von Sollwert) einstellen.</li> <li>Wenn Sollwert über- bzw. unterschritten wird, dann erscheint am Bedienteil eine Meldung.</li> </ul> |

#### Werte für Grenzen eingeben

 Drücken Sie auf eines der Symbole, um die zugehörigen Grenzen anzeigen zu lassen und einstellen zu können, z.B.

Die Werte für **Max** und **Min** gelten für diejenige Regelgröße, die schwarz hinterlegt ist.

- Drücken Sie auf oder , um die Regelgröße auszuwählen, für die die Grenzwerte eingestellt werden sollen, z.B. Temperatur.
- Drücken Sie auf die Felder neben Min bzw. Max, um das Eingabemenü für den jeweiligen Grenzwert aufzurufen.
   Danach erscheint ein Eingabemenü → Beispiel für untere Toleranzgrenze (Seite 25).
- Geben Sie einen Wert für die Grenze ein und bestätigen Sie Ihre Eingabe.
- Wiederholen Sie die Schritte bis Sie alle Grenzen eingestellt haben.

#### Beispiel für untere Toleranzgrenze

| Toleranzwert min    | 1 | 2     | 3 | Esc |
|---------------------|---|-------|---|-----|
| Temperatur [*C]     | 4 | 5     | 6 | С   |
| Aktueller Wert      | 7 | 8     | 9 | 1   |
| ZU.U<br>Neuer Wert: | 0 | ) . ± | - |     |
| _                   |   |       |   | 180 |

| Ì     | Erläuterungen zu einem<br>Eingabemenü finden Sie im |
|-------|-----------------------------------------------------|
| Kapi  | tel → Eingabernenü                                  |
| (Seit | te 12)                                              |

-45.0

Min:

Abb 3-4 Eingabemenü für unteren Toleranzwert

 Geben Sie einen Wert f
ür die Grenze ein und best
ätigen Sie Ihre Eingabe.

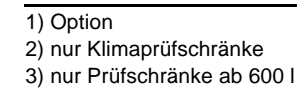

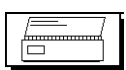

# 3.3.3 Druckereinstellungen

Wenn Sie im Menü  $\rightarrow$  Systemparameter und Sonderfunktionen (Seite 15) auf  $\boxed{\boxed{=}}$  drücken, dann erscheint das folgende Menü:

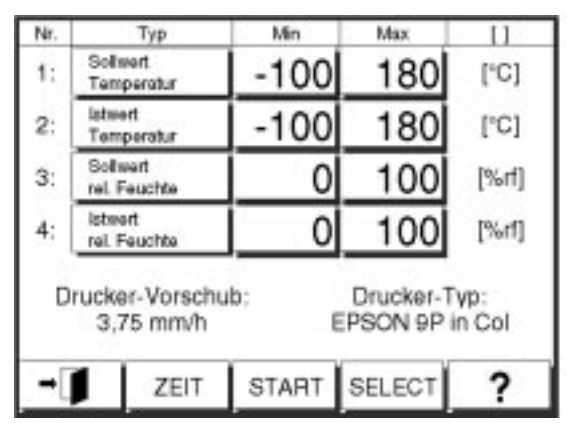

Abb 3-5 Druckereinstellungen

| Symbol | Bedeutung                                                                                                    |
|--------|----------------------------------------------------------------------------------------------------|
| ZEIT   | <ul> <li>Vorschubgeschwindigkeit f ür Drucker-Papier festlegen.</li> <li>Sie haben die Wahl zwischen 360, 180, 90, 60, 30, 15, 7.5,<br/>und 3.75 mm/h.</li> </ul>                                                                                                    |
| SELECT | <ul> <li>Drucker auswählen.</li> <li>Auf folgenden Druckern können Sie Daten ausdrucken:</li> <li>– EPSON 9Pin Col (= 9 Nadeldrucker; Farbe);</li> <li>– EPSON 9Pin SW (= 9 Nadeldrucker; schwarz/weiß);</li> <li>– EPSON 24Pin SW (= 24 Nadeldrucker; schwarz/weiß)</li> <li>– HP Color (=DeskJet-Drucker; Farbe)</li> <li>– HP SW (=DeskJet-Drucker; schwarz/weiß)</li> </ul> |
| START  | <ul> <li>Druckvorgang starten.</li> <li>Danach erscheint »STOP«. Auf »STOP« drücken, um Druckvor-<br/>gang zu unterbrechen (bzw. beenden).</li> </ul>                                                                                                    |
| -      | zurück zum Menü $\rightarrow$ Systemparameter und Sonderfunktionen (Seite 15)                                                                                                    |

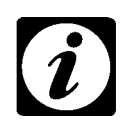

# HINWEIS!

Das Verändern von Druckertyp und Druckervorschub ist nur bei ausgeschaltetem Drucker möglich.

> Betriebsanleitung für Bedienteil »Touchpanel« Kap\_3.fm D 11.99

• Wenn man auf eines der Felder unter »Typ« drückt, dann erscheint **Typ** eine Liste mit Regelgrößen.

| Profile:   | Regler  |    |
|------------|---------|----|
| 1) Temper  | [.c]    | Û  |
| 2) Feuchte | [ %/1 ] |    |
| 3) Betauen | [°C]    |    |
|            |         |    |
| 12222      |         | 1. |

Drücken Sie auf eines der Profile.
 Die ausgewählte Regelgröße wird angezeigt.

Mit den Feldern unter »Min« bzw. »Max« kann der Wertebereich festgelegt werden, z.B. von -20°C bis +60°C. Min, Max

- Drücken Sie auf eins der Felder unter »Min« bzw. »Max« neben der Regelgröße.
   Es erscheint ein Eingabemenü.
- Geben Sie einen Wert ein und bestätigen Sie Ihre Eingabe. Danach erscheint das vorhergehende Menü.

# 3.3.4 Kommunikation mit Steuerung

Die Steuerung kann sowohl mit dem Bedienteil als auch mit einem PC kommunizieren.

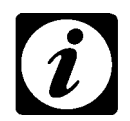

# HINWEIS!

Am Bedienelement wird eingestellt, ob Sie Werte nur am Bedienelement oder auch mit dem PC vorgeben können.

**INTERN** 

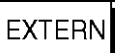

Im Menü  $\rightarrow$  Systemparameter und Sonderfunktionen (Seite 15) gibt es die Felder [NTERN] bzw. [EXTERN]. Damit bestimmen Sie, auf welche Weise Werte verändert werden dürfen – mit Bedienelement oder PC.

• Drücken Sie auf <u>INTERN</u> bzw. <u>EXTERN</u>, um zwischen den beiden Einstellungen zu wechseln.

| Symbol | Bedeutung                                                                                                    |
|--------|----------------------------------------------------------------------------------------------------|
| INTERN | Werte können nur am Bedienteil vorgegeben werden.<br>Mit dem PC können Werte aufgezeichnet werden, aber keine<br>neue Vorgaben gemacht werden. |
| EXTERN | Werte können nur PC vorgegeben werden.                                                                                                    |

Wenn Sie die Einstellung geändert haben, erschein beim Verlassen des Menüs Sonderfunktionen folgende Dialog-Box:

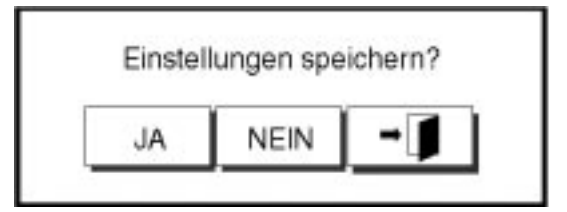

# HINWEIS

- Im Grundmenü des Extern-Betriebs können
- keine Sollwertvorgaben eingestellt
- keine Digitalkanäle geschaltet
- keine Programme gestartet oder erstellt

werden.

# 3.3.5 Passwort

Mit dieser Funktion können Sie das Bedienelement durch ein Passwort sperren.

Es gibt zwei voreingestellte Passwörter: »simcon« und »simcon32«. »simcon32« wird als Superuser-Passwort bezeichnet. Es hat eine höhere Priorität als das User-Passwort »simcon«.

# Folgende Funktionen können nur vom Superuser ausgeführt werden:

- Passwortvergabe
- Starten und Stoppen von Programmen
- Starten und Stoppen von Pr
  üfungen
- Einstellung von Sprache, Netzausfallzeit, Netzausfalltoleranz, Schnittstellenprotokoll, Baudrate, Bus-Adresse, Betriebsmodus (Intern/Extern)

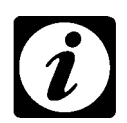

### **HINWEIS!**

Der Superuser kann sowohl das Superuser-Passwort als auch das User-Passwort überschreiben.

• Drücken Sie auf . , und das Bedienelement wird gesperrt.

Es erscheint ein neues Symbol: **1**. Dieses Symbol sagt aus, daß das Bedienelement gesperrt ist.

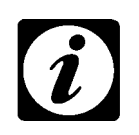

## HINWEIS

Der gesperrte Zustand bleibt bestehen, auch wenn die Steuerung ausgeschaltet wurde.

Ω

F

• Wenn Sie die Sperre aufheben möchten, dann drücken Sie auf <u><u> </u>.</u>

Es erscheint folgendes Menü:.

| GES      | SPER<br>swort | RT<br>; |         |   | ** | **. | <u></u> |   |   |
|----------|---------------|---------|---------|---|----|-----|---------|---|---|
| 1        | 2             | 3       | 4       | 5 | 6  | 7   | 8       | 9 | 0 |
| Q        | w             | E       | R       | Т | Z  | υ   | 1       | 0 | Ρ |
| А        | s             | D       | F       | G | н  | J   | К       | L |   |
| Y        | х             | С       | ٧       | в | Ν  | м   | ,       |   | + |
| SHIFT AL |               | т       | T SPACE |   |    |     | (       | 5 |   |
| -        | - ENTF        |         |         |   |    |     | 1       | ? |   |

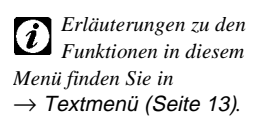

Abb 3-6 Menü für Eingabe eines Passwortes

• Geben Sie das Passwort ein und bestätigen Sie Ihre Eingabe.

Wenn man als User angemeldet ist, erscheint wieder das Menü für Sonderfunktionen.

Wenn man als Superuser angemeldet ist, erscheint das Texteingabefeld erneut. Zusätzlich erscheint superuser oder user unter dem Feld spece.

| Symbol    | Bedeutung                                                                                       |
|-----------|-------------------------------------------------------------------------------------------------|
| SUPERUSER | Durch die Eingabe eines neuen Passwortes kann das Super-<br>user-Passwort neu definiert werden. |
| USER      | Durch die Eingabe eines neuen Passwortes, kann das User-<br>Passwort neu definiert werden.      |

Möchten Sie kein neues Passwort vergeben, beenden Sie das Menü mit **-I**.

 Geben Sie ein neues Passwort ein und bestätigen Sie Ihre Eingabe mit .

Es erschient folgende Message-Box:

| NUCL | EC Da  | and the second |
|------|--------|----------------|
| NEU  | ESPa   | sswort: Bitt   |
| Ein  | gabe w | /iederholen!   |
|      |        |                |
|      | 14120  |                |
|      | OK     |                |
|      |        |                |

• Drücken Sie auf \_\_\_\_, geben Sie das Passwort erneut ein und be-

stätigen Sie Ihre Eingabe mit

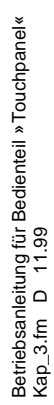

1) Option
 2) nur Klimaprüfschränke
 3) nur Prüfschränke ab 600 I

Es erscheint folgende Message-Box:

| NEUB          | ES Pas | swort!       |
|---------------|--------|--------------|
| Ände          | rungen | speichern    |
| <b>CALING</b> | rungon | apprononnern |
|               |        |              |
|               |        |              |
|               | 10     |              |

Bestätigen Sie das neue Passwort mit .

Es erscheint wieder das Menü für Sonderfunktionen.

# 

Die Passwörter werden im System gespeichert. Merken Sie sich ihr Passwort gut! Ein Rücksetzen ist nur durch unseren Service möglich.

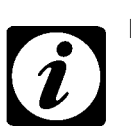

## **HINWEIS!**

Bei gesperrter Tastatur ist ein Wechsel in das Grundmenü möglich; das Licht kann geschaltet, und das Hilfemenü aufgerufen werden.

#### 3.3.6

### Kontrast einstellen

Wenn Sie im Menü  $\rightarrow$  Systemparameter und Sonderfunktionen (Seite 15) auf  $\bigcirc$  drücken, dann erscheint das folgende Menü:

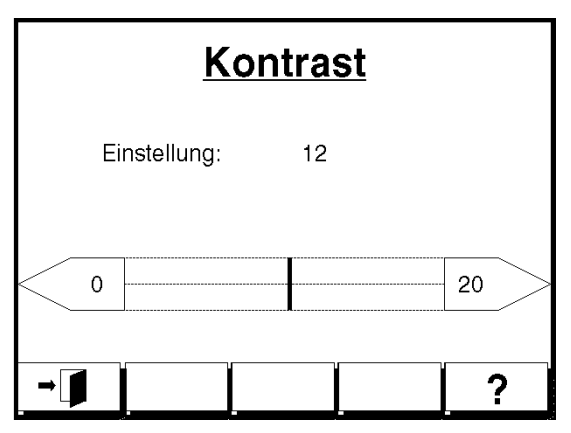

Abb 3-7 Kontrast an Bedienoberfläche

In diesem Menü können Sie den Kontrast der Benutzeroberfläche einstellen. Es gibt 20 Einstellungen.

| Symbol |    | Bedeutung                                                                     |
|--------|----|-------------------------------------------------------------------------------|
| 0      | 20 | Kontrast einstellen                                                           |
| → []   |    | zurück zum Menü $\rightarrow$ Systemparameter und Sonderfunktionen (Seite 15) |

Betriebsanleitung für Bedienteil » Touchpanel« Kap\_3.fm D 11.99
**HINWEIS!** 

Wenn die Zeit und das Datum geändert worden ist, müssen die Einstellungen mit SAVE gespeichert werden. Die Steuerung muß neu gebootet werden. Dazu erscheint folgende Dialog-Box:

### 3.3.7 Uhrzeit und Datum einstellen

SYSTEMPARAMETER UND SONDERFUNKTIONEN

Im Grundmenü erscheint das aktuelle Datum und die Uhrzeit. Im Menü → Sonderfunktionen (Seite 20) können Sie die Zeit und das Datum neu eingeben, falls erforderlich.

• Drücken Sie auf 🕒, um das Eingabemenü aufzurufen.

Es erscheint folgendes Menü:

| Neue Zeit       |      |                     | 1 | 2 | 3 | ESC  |  |
|-----------------|------|---------------------|---|---|---|------|--|
| Aktueller Wert: |      |                     | 4 | 5 | 6 | С    |  |
|                 |      |                     | 7 | 8 | 9 |      |  |
| 11:20           |      |                     | 0 |   | : | - ▲- |  |
| Neuer Wert:     |      |                     |   |   |   |      |  |
|                 |      |                     |   |   |   |      |  |
| <b>→</b>        | ZEIT | DATUM SAVE <b>?</b> |   | ? |   |      |  |
|                 |      |                     |   | - |   | -    |  |

| Symbol | Bedeutung                 |  |  |
|--------|---------------------------|--|--|
| ZEIT   | Zeit eingeben.            |  |  |
| DATUM  | Datum eingeben.           |  |  |
| SAVE   | Zeit und Datum speichern. |  |  |

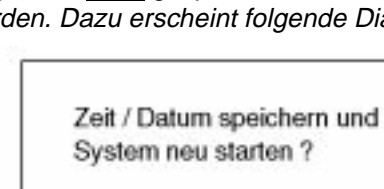

NEIN

JA

Drücken Sie auf , und die Steuerung wird neu gebootet.

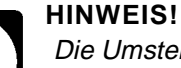

Die Umstellung von Uhrzeit und Datum kann nur ausgeführt werden, wenn kein Automatik-Betrieb eingeschaltet ist und der Digitalkanal »1« auf »0« steht.

**HINWEIS!** 

Unabhängig von der Spracheinstellung werden Datum und Uhrzeit generell im europäischen Format angezeigt. (z.B. 04.01.1999: Tag / Monat / Jahr)

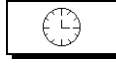

Uhrzeit einstellen

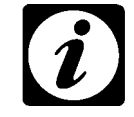

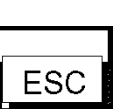

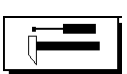

### 3.3.8 Serviceebene

Diese Funktion dient zur Überprüfung der Regelung und ist nur für Personen vom Kundendienst relevant.

### 3.3.9 Hilfemenü

Im Hilfemenü werden verschiedene Kammer-Informationen angezeigt.

| Geråte-Nr.:        | Serie      |
|--------------------|------------|
| SIMCON/32-Version: | 00.16      |
| SPS-Version:       | 19990507.0 |
| Touch-Version:     | 021298     |
| Index (1/2):       | 1/1        |
| Zugriffs-Level:    | SUPERUSER  |

| Symbol | Bedeutung                                                 |
|--------|-----------------------------------------------------------|
|        | Ausdrucken weiterer Kammerinformationen und Einstellungen |

Im Ausdruck der Kammerinformation werden die gesetzten Optionsbits auch im Klartext ausgegeben.

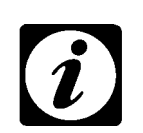

### HINWEIS!

*Bei Betätigung von* [\_\_\_] und nicht angeschlossenem Drucker entsteht ein Timeout (keine Bedienbarkeit) von etwa 60s.

# 4 HANDBETRIEB

# 4.1 Sollwert eingeben

Ausgangsbasis ist das Grundmenü:

| MANUAL                     |      | 04.0 | 04.01.1999 08:45 |       |  |
|----------------------------|------|------|------------------|-------|--|
| OK                         |      |      |                  |       |  |
| Temperatur<br>80.0 [°C]    |      | 7    | 1                |       |  |
| Rel. Feuchte<br>35.0 [%rf] |      | 33.5 |                  | l     |  |
|                            | 0000 | 0000 | 0000             | Start |  |
|                            |      | 12   | Q                | ?     |  |

Erläuterungen zu den Menüs: → Grundmenü (Seite 7) → Eingabemenü (Seite 12)

• Drücken Sie auf Temperatur 80.0 [°C], um das Menü für die Sollwerteingabe aufzurufen.

Sollwerteingabe 1 2 З ESC TEMPERATUR °C 4 5 6 С Aktueller Wert: 7 9 8 20.00 ± Neuer Wert: -80 180

Danach erscheint das folgende Menü:

Abb 4-1 Menü für Sollwerteingabe

In diesem Menü wird der Sollwert für Temperatur eingegeben. Die Zahlen »-80« und »180« sind Grenzwerte des Prüfschranks. Werte außerhalb dieser Grenzen können nicht eingestellt werden.

- Geben Sie einen neuen Wert ein. Der neue Wert darf eine Nachkommastelle haben, z.B. 50,5. Bei mehreren Nachkommastellen wird der Wert auf- bzw. abgerundet.
- Wenn Sie einen negativen Wert eingeben wollen, dann geben Sie zunächst den Wert ein. Danach drücken Sie auf <u>+</u>.
- Bestätigen Sie den neuen Wert. Danach erscheint wieder das Grundmenü.
- Wenn Sie f
  ür Feuchte oder andere Regelgr
  ö
  ßen ebenfalls einen Sollwert einstellen m
  öchten, dann wiederholen Sie obige Anweisungen.
- Wenn Sie alle Sollwerte eingestellt haben, lesen Sie weiter in
   → Digitalkanäle ein-/ausschalten (Seite 34).

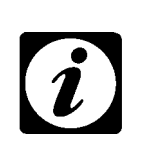

### HINWEIS

Diese Funktionen sind nicht im Extern- bzw. Automatikbetrieb verfügbar.

1) Option
 2) nur Klimaprüfschränke
 3) nur Prüfschränke ab 600 l

# 4.2 Digitalkanäle ein-/ausschalten

Ausgangsbasis ist das Grundmenü:

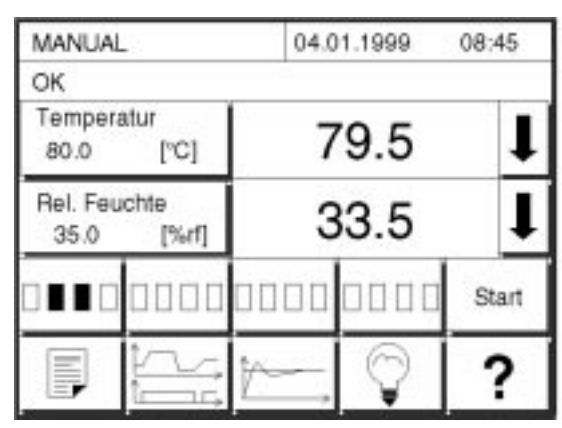

• Drücken Sie auf das erste Feld für die Digitalkanäle.

| Felder |   |   |   |  |
|--------|---|---|---|--|
| 1      | 2 | 3 | 4 |  |
|        |   |   |   |  |

Danach erscheint folgendes Menü:

|     | Digitalkanäle            |     |
|-----|--------------------------|-----|
| 1:  | Temperatur               | AUS |
| 2:  | Feuchte                  | EIN |
| 3:  | Kapazitver Feuchtefühler | AUS |
| 4:  | Betauungsschutz          | AUS |
| •]] |                          | 2   |

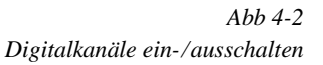

Betriebsanleitung für Bedienteil »Touchpanel« Kap\_4.fm D 11.99

Damit eine Prüfung durchgeführt werden kann, muß der Digitalkanal 1 eingeschaltet werden. Die Prüfung beginnt sofort, sobald der Digitalkanal eingeschaltet ist.

Die Einstellung der anderen Digitalkanäle hängt von der Ausstattung des Prüfschranks ab und den Anforderungen an die durchgeführte Prüfung.

• Schalten Sie alle für die Prüfung benötigten Regeleinrichtungen mit den zugehörigen Digitalkanälen ein.

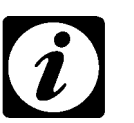

### HINWEIS

Diese Funktionen sind nicht im Extern- bzw. Automatikbetrieb verfügbar.

Wenn Sie einen Digitalkanal ein- oder ausschalten, dann dauert es einige Sekunden bis die Anzeige aktualisiert wird.

Wenn der Digitalkanal 1 nicht eingeschaltet wird, dann kann die Prüfung auch später im Grundmenü gestartet werden  $\rightarrow$  Seite 7.

# 4.3 Prüfung starten

Die Prüfung kann auf zwei Arten gestartet werden:

- im Menü für Digitalkanäle → Digitalkanäle ein-/ausschalten (Seite 34)
- mit im Grundmenü  $\rightarrow$  Grundmenü (Seite 7).

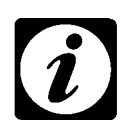

### **HINWEIS!**

Wenn die Prüfung im Grundmenü gestartet wird, dann sind alle Digitalkanäle eingeschaltet, die beim letztmaligen Aufruf des Menüs für Digitalkanäle eingeschaltet worden sind.

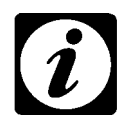

### HINWEIS!

Wenn die Prüfung entsprechend eines Prüfprogramms abläuft, dann können Sie für den Start Optionen festlegen, z.B. Startzeit  $\rightarrow$  Start-Optionen (Seite 43).

Automatik-Betrieb

Handbetrieb

| _ |   | _ |
|---|---|---|
|   | • |   |
|   | 1 |   |
|   |   |   |

### HINWEIS!

Der Automatik-Betrieb kann nur über Automatik-Grundmenü-Stop beendet werden  $\rightarrow$  Seite 39

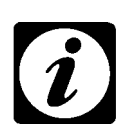

### HINWEIS

Diese Funktionen sind nicht im Extern- bzw. Automatikbetrieb verfügbar.

# 5 GRAFIK-MENÜ

# 5.1 Darstellung von Soll- und Istwerten

Das Grafik-Menü wird im  $\rightarrow$  *Grundmenü (Seite 7)* aufgerufen. In diesem Menü werden Soll- und Istwert grafisch dargestellt.

| Temper            | atur     | rel. Feuchte |
|-------------------|----------|--------------|
| -180              |          |              |
| [°C]<br>80.0<br>➡ | 79.9 [%r | ¦ 10.3<br>î  |

Abb 5-1 Grafik-Menü; Darstellung von Soll- und Istwerten

| Symbol                        | Bedeutung                                                                                           |
|-------------------------------|----------------------------------------------------------------------------------------------------|
| $\xrightarrow{y \uparrow } t$ | Aufruf eines neuen Menüs $\rightarrow$ <i>Konfiguration für die Darstellung</i> ( <i>Seite 38</i> ) |
| Į.                            | Wechsel der Regelgröße; Regelgröße erscheint oben rechts                                            |
| Î                             | Wechsel der Regelgröße; Regelgröße erscheint oben rechts                                            |
| NEU                           | zeichnet den Grafik-Bildschirm neu                                                                  |

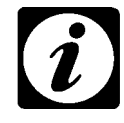

### HINWEIS!

Wenn oben rechts eine neue Regelgröße angezeigt wird, dann verändert sich auch die Achseneinteilung.

Die linke Achse verändert sich nicht. Sie stellt immer die Temperatur dar. Die Einteilung der Achse kann verändert werden  $\rightarrow$  Konfiguration für die Darstellung (Seite 38).

# 5.2 Konfiguration für die Darstellung

Wenn Sie auf Menü kann der Wertebereich (=Temperatur) und die Zeit angegeben werden. Danach werden nur Werte in dem angegebenen Bereich angezeigt.

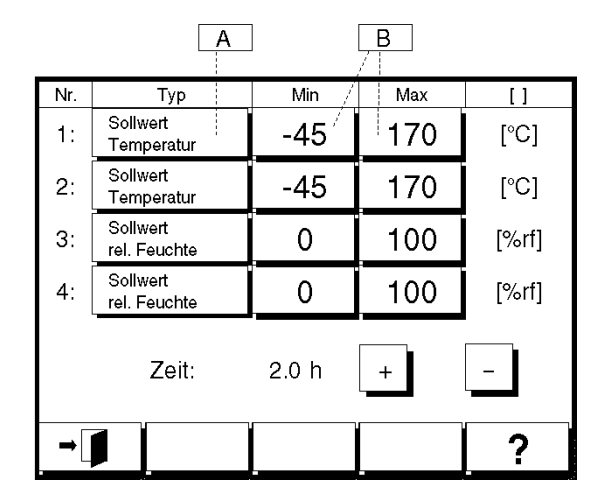

Abb 5-2 Konfiguration für die Grafik an der Bedienoberfläche

| A   | Aufruf eines neuen Menüs (Auswahlliste). Aus dieser Liste können Sie weitere Regelgrößen auswählen.                                                                    |
|-----|----------------------------------------------------------------------------------------------------|
| В   | Aufruf eines Eingabemenüs für obere und untere Grenze des Wertebereichs $\rightarrow$ <i>Eingabemenü (Seite 12)</i> .                                                  |
| + – | Einstellen der Zeit, für die an der Bedienoberfläche Werte ange-<br>zeigt werden sollen. Es sind folgende Zeiten einstellbar: 0.5, 1, 2,<br>6, 12, 24 oder 48 Stunden. |

# 6 AUTOMATIK-BETRIEB

## 6.1 Automatik-Menü

Beim Automatik-Betrieb wird die Prüfung durch ein Prüfprogramm vorgegeben. Wenn die Prüfung automatisch ablaufen soll, dann müssen Sie zunächst in das Automatik-Menü wechseln.

Drücken Sie im Grundmenü auf

Es erscheint folgendes Menü:

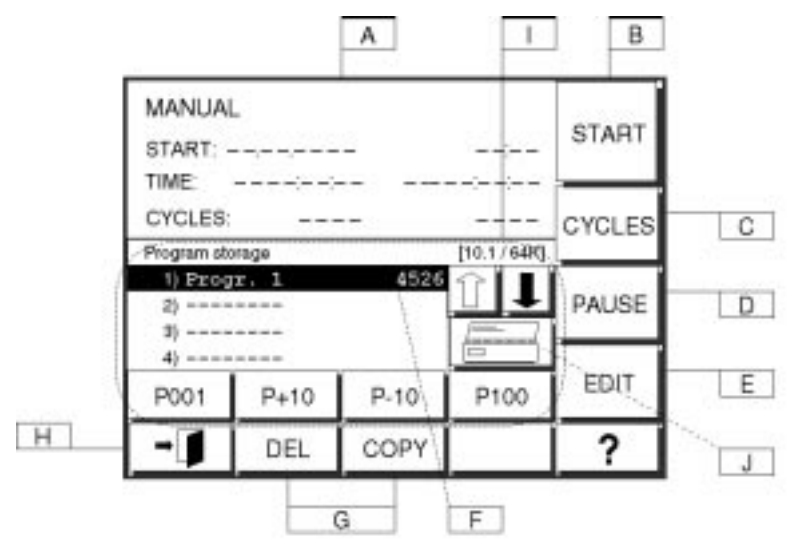

Abb 6-1 Automatik-Menü

A Statusanzeige des Prüfprogramms:

START: Datum und Zeit ZEIT: Laufzeit und Gesamtlaufzeit des Prüfprogramms; die Gesamtlaufzeit umfaßt Pausenzeiten und zusätzliche Zeiten, die sich durch die Waitfunktion ergeben.

ZYKLEN: Anzahl der Wiederholungen des Prüfprogramms; links die abgearbeitete Zyklenanzahl und rechts die Gesamtzyklenanzahl

→ Beispiel f
ür Statusanzeige (Seite 40)

B Start / Stop des Prüfprogramms  $\rightarrow$  Start-Optionen (Seite 43)

- C Anzahl der Wiederholungen des Prüfprogramms einstellen  $\rightarrow$  Seite 45
- D Prüfprogramm unterbrechen (PAUSE) / fortsetzen (CONT)
- E Prüfprogramm-Editor aufrufen → Prüfprogramm-Editor (Seite 47)
- F ausgewähltes Prüfprogramm ist schwarz markiert
- G Funktionen für den Programmspeicher → *Programmspeicher bearbeiten (Seite 41)*
- H zurück zum Grundmenü  $\rightarrow$  Seite 7
- I Zeigt den belegten Speicher und den Gesamtspeicher an
- J Ausdruck der Programmspeicherliste

# 6.2 Beispiel für Statusanzeige

Wenn ein Prüfprogramm gestartet wurde, dann ändert sich die Statusanzeige. Im folgenden ist ein Beispiel dargestellt:

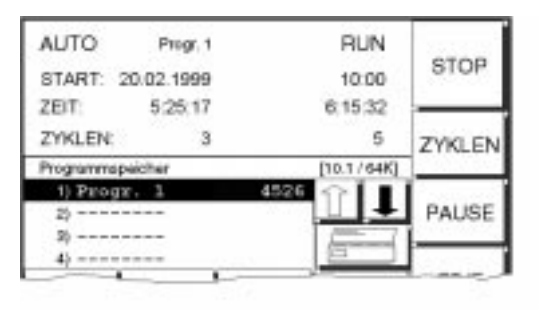

Abb 6-2 Beispiel für Statusanzeige

| Statusanzeige |            |         | Bedeutung                                                                                                    |
|---------------|------------|---------|----------------------------------------------------------------------------------------------------|
| AUTO          |            |         | Automatik-Betrieb; die Prüfung wird durch<br>ein Prüfprogramm vorgegeben.                                                                               |
|               | Progr.1    |         | Das Prüfprogramm mit dem Namen<br>»Progr.1« wird abgearbeitet.                                                                                          |
|               |            | RUN     | Prüfung läuft. Gegensatz ist »PAUSE«.                                                                                                    |
| START         | 20.02.1999 | 10:00   | Das Prüfprogramm »Progr.1« wird am 20.02.1999 um 10:00 gestartet.                                                                                       |
| ZEIT          | 5:25:17    | 6:15:32 | Von dem Prüfprogramm sind bereits fünf<br>Stunden und 25 Minuten abgearbeitet. Die<br>bisherige Gesamtlaufzeit beträgt sechs<br>Stunden und 15 Minuten. |
| ZYKLEN        | 3          | 5       | Insgesamt soll das Prüfprogramm fünfmal<br>wiederholt werden. Bisher wurde das Prüf-<br>programm dreimal abgearbeitet→ Seite 45.                        |

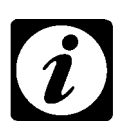

### **HINWEIS!**

Wenn kein Prüfprogramm gestartet wurde, dann wird »MANUAL« angezeigt.

| Funktion | Bedeutung                               |
|----------|-----------------------------------------|
|          | Prüfprogramm unterbrechen.              |
| FAUGE    | In der Statusanzeige erscheint »PAUSE«. |
|          | Anstatt PAUSE erscheint CONT.           |
|          | CONT Prüfprogramm fortsetzen.           |
|          |                                         |
| ZYKLEN   | ightarrow Zyklen ändern (Seite 45)      |
|          | Prüfung beenden.                        |
| STOP     |                                         |
|          |                                         |

# 6.3 Programmspeicher bearbeiten

Im Programmspeicher können bis zu 120 Prüfprogramme gespeichert sein. Die Programmplätze 1 bis 100 sind für eigene, veränderbare Prüfprogramme. Die Programmplätze 101 bis 120 sind reserviert für Prüfprogramme, die fest in der Steuerung gespeichert sind. Bei diesen Prüfprogrammen handelt es sich um Standard- und Norm-Prüfungen.

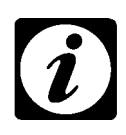

### **HINWEIS!**

Prüfprogramme auf den Programmplätzen 101 bis 120 können nicht verändert und nicht gelöscht werden. Wenn diese bearbeitet werden sollen, muß man sie auf einen Programmplatz von 1 bis 100 kopieren.→ Prüfprogramm kopieren (Seite 42)

### Funktionen für Programmspeicher

| Funktion | Bedeutung                                          |
|----------|----------------------------------------------------|
|          | Prüfprogramm auswählen; in 1er-Schritten.          |
|          | Ausdruck der Programmspeicherliste                 |
| P001     | Sprung zu Prüfprogrammplatz 1                      |
| P+10     | Sprung zu Prüfprogramm; aufwärts in 10er-Schritten |
| P-10     | Sprung zu Prüfprogramm; abwärts in 10er-Schritten  |
| P100     | Sprung zu Prüfprogramm 100                         |
| DEL      | Das ausgewählte Prüfprogramm löschen.              |
| COPY     | Das ausgewählte Prüfprogramm kopieren.             |

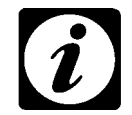

### HINWEIS!

*Bei Betätigung von* wind nicht angeschlossenem Drucker entsteht ein Timeout (keine Bedienbarkeit) von etwa 60s.

COPY

### 6.3.1 Prüfprogramm kopieren

Um ein Prüfprogramm zu kopieren, wählen Sie das gewünschte Prüfprogramm aus und drücken Sie auf  $\fbox{\sc copy}$  .

Es erscheint fogendes Menü:

| P002         4 5 6 C           Nummer:         7 8 9           O         ± | Kopieren von      | 1       | 2 | 3 | ESC |
|----------------------------------------------------------------------------|-------------------|---------|---|---|-----|
| Nummer: 7 8 9 0 . ± 4                                                      | P002              | 4       | 5 | 6 | С   |
| Nummer eingeben !                                                          | Nummer:           | 7       | 8 | 9 | 1.1 |
|                                                                            | Nummer eingeben ! | ••••{ • |   | ± | _   |
|                                                                            |                   |         |   |   |     |

Den neuen Speicherplatz geben Sie über das Zahlenfeld ein. Der gewählte Speicherplatz erscheint nun im Feld A. Im Feld B wird angezeigt, ob der Speicherplatz noch frei ist, oder mit welchem Programm er belegt ist.

| P002 4 5<br>Nummer: 6 7 8 | 6 | C        |
|---------------------------|---|----------|
| Nummer: 6 7_8             | _ | <u> </u> |
|                           | 9 | l .      |
| FREI                      | ± | _        |

 Wenn Sie die richtige Speicherplatznummer ausgewählt haben, beenden Sie das Eingabemenü mit .

Wurde ein belegter Speicherplatz gewählt, erscheint zusätzlich folgendes Auswahlmenü:

| Program | mm übersci | hreiben? |
|---------|------------|----------|
| JA      | NEIN       | -        |

Bestätigen Sie die Eingabe mit

# 6.4 Automatik-Menü verlassen

Wenn Sie das Automatik-Menü verlassen möchten, drücken Sie auf . Sie gelangen wieder in das Grundmenü.

# 6.5 Start-Optionen

Zunächst müssen Sie ein Prüfprogramm auswählen und danach das Menü für die Start-Optionen aufrufen.

- Wählen Sie ein Prüfprogramm aus dem Programmspeicher aus → Programmspeicher bearbeiten (Seite 41).
- Drücken Sie auf START .

| START-MENÛ |           | 001       |     |
|------------|-----------|-----------|-----|
| DATUM:     | 03.02.99  |           |     |
| ZEIT:      | 16:33:22  |           |     |
| VORLAUF:   | 00:00:000 |           |     |
| Drucker:   | OFF       | ECHTZEIT: | OFF |
| -]   ST/   |           | 1         | 2   |

Es erscheint das Menü für die Start-Optionen:

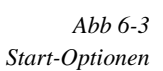

| Bezeich-<br>nung | Bedeutung                                                                                                    |
|------------------|----------------------------------------------------------------------------------------------------|
| P001             | Name des Prüfprogramms                                                                                                    |
| DATUM            | <ul> <li>Im nebenstehenden Feld wird das aktuelle Datum angezeigt.</li> <li>Auf das nebenstehende Feld drücken, um Start-Optionen einzugeben → Start später (Seite 44).</li> </ul>                                                                                                    |
| ZEIT             | <ul> <li>Im nebenstehenden Feld wird die aktuelle Zeit angezeigt.</li> <li>Auf das nebenstehende Feld drücken, um Start-Optionen einzugeben → Start später (Seite 44).</li> </ul>                                                                                                    |
| VORLAUF          | <ul> <li>Wenn ein Prüfprogramm nicht am Anfang beginnen soll, dann können Sie eine Zeit einstellen, um die das Prüfprogramm vorlaufen soll. Die Vorlaufzeit wird in Stunden-Minuten-Sekunden angegeben.</li> <li>Auf das nebenstehende Feld drücken, um Start-Optionen einzugeben → Start später (Seite 44).</li> </ul>                                                                                                    |
| DRUCKER          | Drucker einschalten: »OFF« für aus und »ON« für ein.<br>Die Konfiguration für den Ausdruck kann im Drucker-Menü ein-<br>gestellt werden $\rightarrow$ Druckereinstellungen (Seite 26)                                                                                                    |
| ECHTZEIT         | Diese Funktion ist nur für Pflanzenwuchs-Prüfschränke relevant,<br>und zwar, wenn ein Tageszyklus von 24 Stunden simuliert wer-<br>den soll.<br>Wenn Sie ein Prüfprogramm laufen lassen, das genau 24 Stun-<br>den lang ist, dann können Sie »REALTIME« aktivieren (auf »ON«<br>setzen). Dann wird das Prüfprogramm so interpretiert, daß der<br>Anfang des Prüfprogramms um 0 Uhr ist und des Ende um 24<br>Uhr. D.h., wenn Sie das Prüfprogramm nachmittags um 17 Uhr<br>starten, dann läuft das Prüfprogramm um 17 Stunden vor. |

→ ]

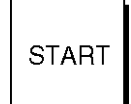

2) nur Klimaprüfschränke

3) nur Prüfschränke ab 600 l

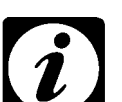

### **HINWEIS!**

Im Menü für Start-Optionen wird dasjenige Datum und diejenige Uhrzeit angezeigt, die im System gespeichert ist. Das Datum und die Uhrzeit können Sie ändern → Uhrzeit und Datum einstellen (Seite 31). Im Menü für Start-Optionen kann lediglich das Datum und die Uhrzeit eingegeben werden, zu der die Prüfung beginnen soll. Das eingegebene Datum und die Uhrzeit beziehen sich auf das Datum und die Uhrzeit, die im System gespeichert ist.

Wenn Sie keine Start-Optionen eingeben möchten, dann können Sie die Prüfung sofort beginnen.

### 6.5.1 Start sofort

Wenn Sie auf start drücken, dann wird das Prüfprogramm sofort gestartet. Danach erscheint wieder das Automatik-Menü. In der Statusanzeige erscheinen Werte, analog wie in  $\rightarrow$  *Beispiel für Statusanzeige* (*Seite 40*)

### 6.5.2 Start später

Wenn das Prüfprogramm später gestartet werden soll, dann können Sie Start-Optionen festlegen.

• Drücken Sie auf das Feld neben »DATUM«, »ZEIT« oder »VORLAUF« → Start-Optionen (Seite 43).

Es erscheint ein Eingabemenü.

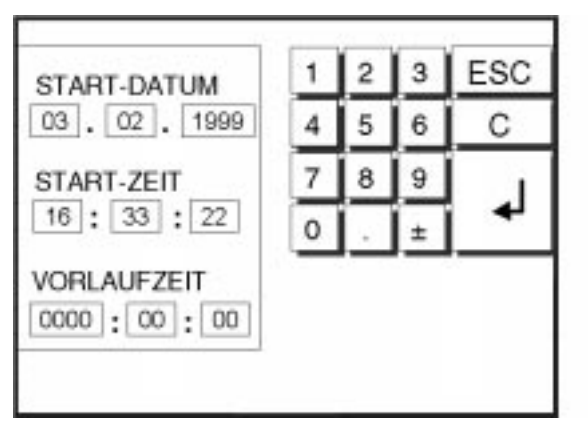

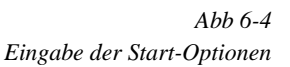

- Geben Sie die gewünschten Startoptionen ein.
- Wenn Sie die Start-Optionen eingegeben haben, dann bestätigen Sie Ihre Eingaben mit .
   Sie gelangen wieder in das Menü für Start-Optionen.

### Nach der Eingabe der Start-Optionen

 Wenn Sie die Start-Optionen eingegeben haben, drücken Sie auf start.
 Danach erscheint das Automatik-Menü. Das eingestellte Datum und die Zeit erscheinen in der Statusanzeige. Betriebsanleitung für Bedienteil »Touchpanel« Kap\_6.fm D 11.99

START

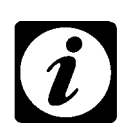

### **HINWEIS!**

Auch wenn Sie die Start-Optionen eingegeben haben, muß der Prüfschrank betriebsbereit bleiben – Hauptschalter in der Position »I«.

# 6.6 Zyklen ändern

Während des Automatikbetriebs können Sie bestimmen, wie oft das Prüfprogramm durchlaufen werden soll. Die Anzahl der Wiederholungen (Zyklen) erscheint im Statusfeld für das Prüfprogramm.

| ZINLEN |
|--------|

 Wenn Sie die Anzahl der Wiederholungen verändern möchten, dann drücken Sie auf zyklen].

Es erscheint ein neues Menü:

| ZYKLEN | 1 | 2 | 3 | ESC |
|--------|---|---|---|-----|
| 5      | 4 | 5 | 6 | С   |
|        | 7 | 8 | 9 |     |
|        | 0 |   | ± | _ ← |
|        |   |   |   |     |
|        |   |   |   |     |
|        |   |   |   |     |

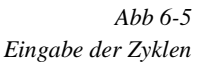

- Drücken Sie auf das Feld unter »ZYKLEN«.
- Geben Sie einen Wert ein und bestätigen Sie den Wert.

Im Statusfeld für das Prüfprogramm wird der neue Wert angezeigt  $\rightarrow$  *Beispiel für Statusanzeige (Seite 40).* 

# 6.7 Prüfprogramm-Editor aufrufen

Wenn Sie ein vorhandenes Prüfprogramm ändern oder ein neues Prüfprogramm erstellen möchten, dann müssen Sie das Menü für den Prüfprogramm-Editor aufrufen.

EDIT

Prüfprogramme auf den Programmplätzen 101 bis 120 können nicht geändert werden.

### Prüfprogramm oder Programmplatz auswählen

Wenn Sie ein Prüfprogramm ändern möchten, dann müssen Sie zunächst das zu ändernde Prüfprogramm auswählen

 $\rightarrow$  *Programmspeicher bearbeiten (Seite 41).* Wenn Sie ein neues Prüfprogramm erstellen möchten, dann müssen Sie einen freien Programmplatz auswählen.

- Wählen Sie ein Prüfprogramm oder einen freien Programmplatz aus.
- Drücken Sie auf
- Lesen Sie weiter im Kapitel → *Prüfprogramm-Editor (Seite 47)*

# 7 PRÜFPROGRAMM-EDITOR

# 7.1 Grundmenü

Der Prüfprogramm-Editor wird im Menü Automatik-Betrieb aufgerufen  $\rightarrow$  Automatik-Betrieb (Seite 39) und  $\rightarrow$  Prüfprogramm-Editor aufrufen (Seite 45).

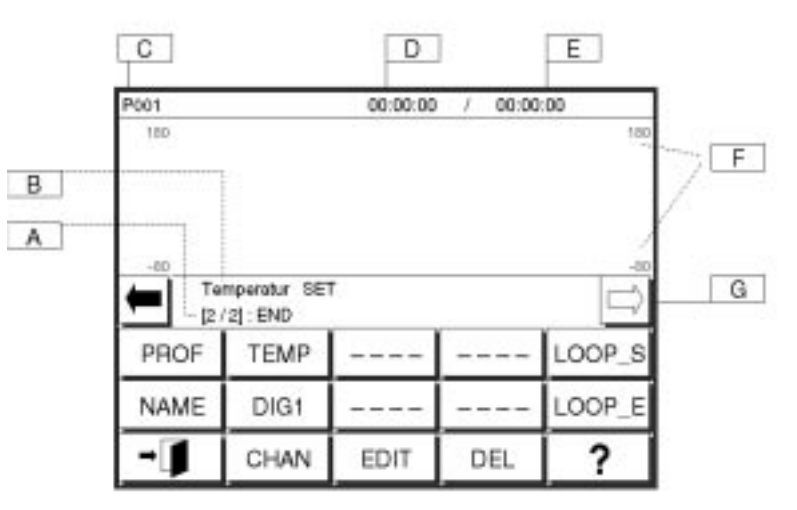

Prüfprogramm-Editor aufrufen

Abb 7-1 Prüfprogramm-Editor; Grundmenü

| Symbol   | Bedeutung                                                                                | Seite            |
|----------|------------------------------------------------------------------------------------------|------------------|
| А        | Beschreibung des Programmschritts durch Text                                             |                  |
| В        | ausgewählter Kanal                                                                       |                  |
| С        | Name des Prüfprogramms                                                                   |                  |
| D        | Zeit bis zum markierten Programmschritt                                                  |                  |
| E        | Gesamtzeit des Prüfprogramms                                                             |                  |
| F        | niedrigster und höchster Wert im Prüfprogramm                                            |                  |
| G        | Pfeile zum Bewegen der senkrechten Markierung, nach links und rechts                     |                  |
| PROF     | Menü für Profile aufrufen.                                                               | $\rightarrow$ 48 |
| NAME     | Name für Prüfprogramm eingeben bzw. ändern                                               | $\rightarrow$ 54 |
| TEMP     | Zurücksetzen des Kanals auf Temperatur-Sollwert                                          | $\rightarrow$ 54 |
| DIG1     | wechselt zum Profil des Digitalkanals 1                                                  | $\rightarrow$ 54 |
| CHAN     | öffnet das Profilauswahlmenü                                                             | $\rightarrow$ 54 |
| EDIT     | Programmschritt bearbeiten                                                               | $\rightarrow 57$ |
| DEL      | Programmschritt löschen                                                                  | → 58             |
| LOOP_S   | Start für Schleife; Anzahl der Wiederholungen eingeben                                   | $\rightarrow 56$ |
| LOOP_E   | Ende der Schleife                                                                        | $\rightarrow$ 56 |
| <b>→</b> | Verlassen des Prüfprogramm-Editor und zurück zum $\rightarrow$ Automatik-Menü (Seite 39) | $\rightarrow$ 58 |

Betriebsanleitung für Bedienteil »Touchpanel« Kap\_7.fm D 11.99

47 - 62

7.2

PROF

# Menü für Programmabschnitte

• Drücken Sie im Grundmenü auf PROF.

### Es erscheint folgendes Menü:

| P001      |                           | 00:00:00    | / 00:00 | 00     |
|-----------|---------------------------|-------------|---------|--------|
| 180       |                           |             |         |        |
| -00<br>Te | mperatur S<br>/2]: START: | 3ET<br>23.0 |         | -      |
| PROF      |                           |             |         | $\sim$ |
|           | 11                        | 1_0         |         |        |
| -1        | CHAN                      | EDIT        | DEL     | ?      |

Abb 7-2 Grafischer Editor

| Symbol   | Bedeutung                                                                          |
|----------|------------------------------------------------------------------------------------|
| PROF     | Zurück $\rightarrow$ <i>Prüfprogramm-Editor; Grundmenü (Seite 47)</i>              |
|          | Sprung zu größeren Werten                                                          |
|          | Sprung zu kleineren Werten                                                         |
|          | steigende Rampe                                                                    |
|          | fallende Rampe                                                                     |
|          | Konstante                                                                          |
| 0 1      | Sprung von 0 auf 1 (Einschalten eines Digitalkanals)                               |
| 10       | Sprung von 1 auf 0 (Ausschalten eines Digitalkanals)                               |
| CHAN     | öffnet das Profilauswahlmenü                                                       |
| EDIT     | angezeigter Programmschritt bearbeiten                                             |
| DEL      | angezeigter Programmschritt löschen                                                |
|          | weitere Profile; z.B. e-Funktion                                                   |
|          | Alle Schritte eines Prüfprogramms ausdrucken.                                      |
| <b>→</b> | Speichern des Prüfprogramms und zurück zum $\rightarrow$ Automatik-Menü (Seite 39) |

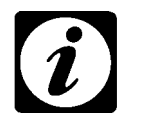

### HINWEIS!

*Bei Betätigung von* wind nicht angeschlossenem Drucker entsteht ein Timeout (keine Bedienbarkeit) von etwa 60s.

Wenn Sie den Prüfprogramm-Editor mit velassen möchten erscheint folgender Dialog:

| JA | NEIN | - |
|----|------|---|

Bestätigen Sie die Eingaben mit \_\_\_\_, um das Prüfprogramm zu speichern.

### 7.2.1 Waitfunktion

Die Waitfunktion bewirkt, daß die eingestellte Haltezeit für den nachfolgenden Programmschritt (z.B. Konstante) eingehalten wird.

Die Waitfunktion kann in den Menüs für einen Sprung und eine Rampe aktiviert werden. Wenn die Waitfunktion aktiviert wird, dann muß zusätzlich eine Toleranz eingegeben werden. Der eingegebene Wert bildet ein Toleranzband um den eingestellten Sollwert (z.B. ±2 Kelvin).

Die Toleranz ist ein Maß für den Beginn der Abschnittszeit des nachfolgenden Programmschritts. Wenn sich die Temperatur innerhalb des Toleranzbandes befindet, dann beginnt die Abschnittszeit zu laufen.

|   | • |  |
|---|---|--|
| [ | Ť |  |
|   |   |  |

### HINWEIS!

Die eingestellte Zeit für eine Rampe verlängert sich um die Wartezeit, die sich durch die Waitfunktion ergibt.

# 7.2.2 Übersicht der Programmabschnitte

Wenn Sie auf die Symbole drücken, dann erscheint ein neues Menü. Im folgenden sind die Menüs zusammenfassend dargestellt und erläutert:

| Symbole | Menü                                                                                                    | Funktion und Vorgehensweise                                                                                                    |
|---------|----------------------------------------------------------------------------------------------------|----------------------------------------------------------------------------------------------------|
|         | Temperatur       [°C]       1       2       3       ESC         185.0       4       5       6       C         23 $\rightarrow$ 0       .       ±                                             | <ul> <li>Startwert eingeben</li> <li>Drücken Sie auf 23.</li> <li>Geben Sie einen Wert ein und bestätigen Sie Ihre Eingabe mit .</li> <li>Wenn Sie den voreingestellten Wert nicht ändern möchten, dann bestätigen Sie den voreingestellten Wert.</li> </ul> |
|         |                                                                                                    | auch, wenn Sie auf die Symbole für Sprung oder<br>Rampe drücken.<br>Für jedes Profil muß am Beginn ein Startwert einge-<br>geben werden.                                                                                                    |
|         | Temperatur       [°C]         1       2       3       ESC         4       5       6       C         23.0       0       .       ±                                                             | <ul> <li>Zeit für Konstante</li> <li>Die drei Felder auf der linken Seite stehen für Stunden - Minuten - Sekunden.</li> <li>Drücken Sie auf eins der drei Felder und geben Sie einen Wert ein.</li> <li>Bestätigen Sie den eingegebenen Wert.</li> </ul>     |
|         | Temperatur       [°C]         1       2       3       ESC         4       5       6       C         7       8       9       J         0       .       ±       J         Wait        Toleranz | <ul> <li>Sprung auf höheren Wert</li> <li>Geben Sie einen Wert ein und bestätigen Sie Ihre Eingabe.</li> <li>Aktivieren Sie bei Bedarf die Waitfunktion → Seite 49.</li> </ul>                                                                               |
|         | Temperatur       [°C]         1       2       3       ESC         23.0       4       5       6       C         7       8       9       0       .       ±         0       .       ±           | <ul> <li>Sprung auf niedrigen Wert</li> <li>Geben Sie einen Wert ein und bestätigen Sie Ihre Eingabe.</li> <li>Aktivieren Sie bei Bedarf die Waitfunktion → Seite 49.</li> </ul>                                                                             |

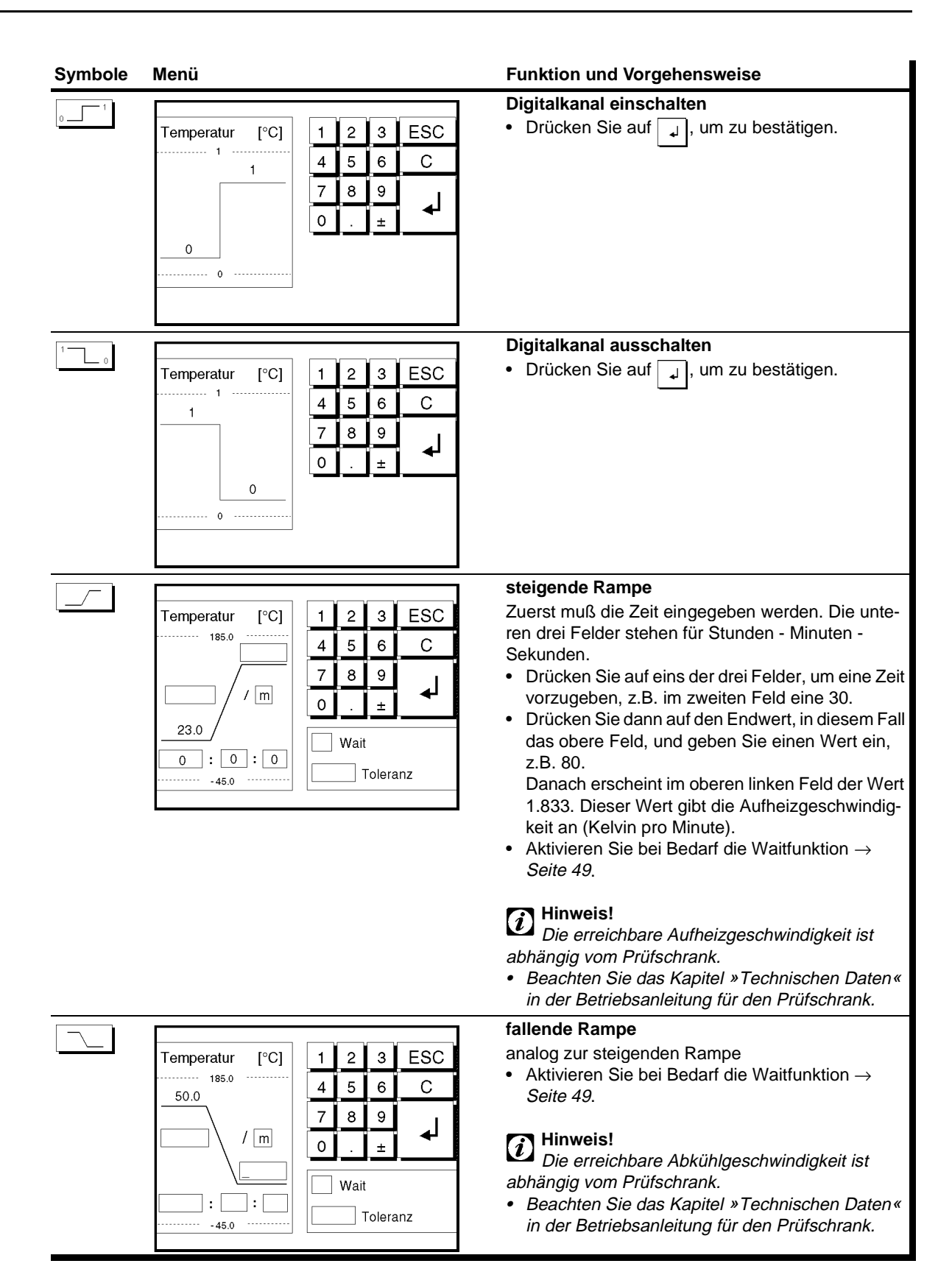

1) Option 2) nur Klimaprüfschränke

### 7.2.3 e-Funktion

Die e-Funktion ist wie folgt definiert:

 $T=T_{Start}+(T_{End}-T_{Start})(1-e^{-t/\tau})$ 

Um die e-Funktion in ein Profil einzubinden, drücken Sie auf \_\_\_\_\_.

Es erscheint folgendes Menü:

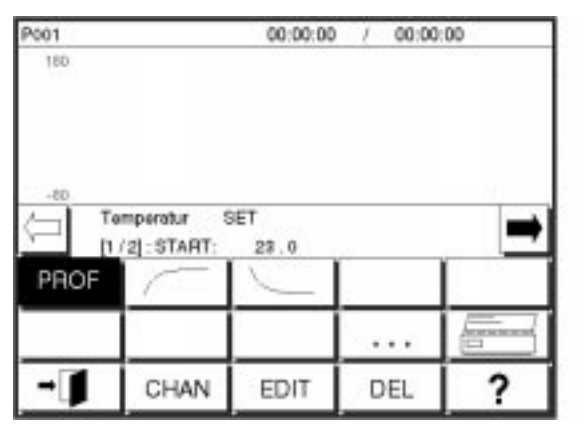

Abb 7-3 Menü für e-Funktion

Mit contraction Mit and the Menus of Sie in eines der folgenden Menus:

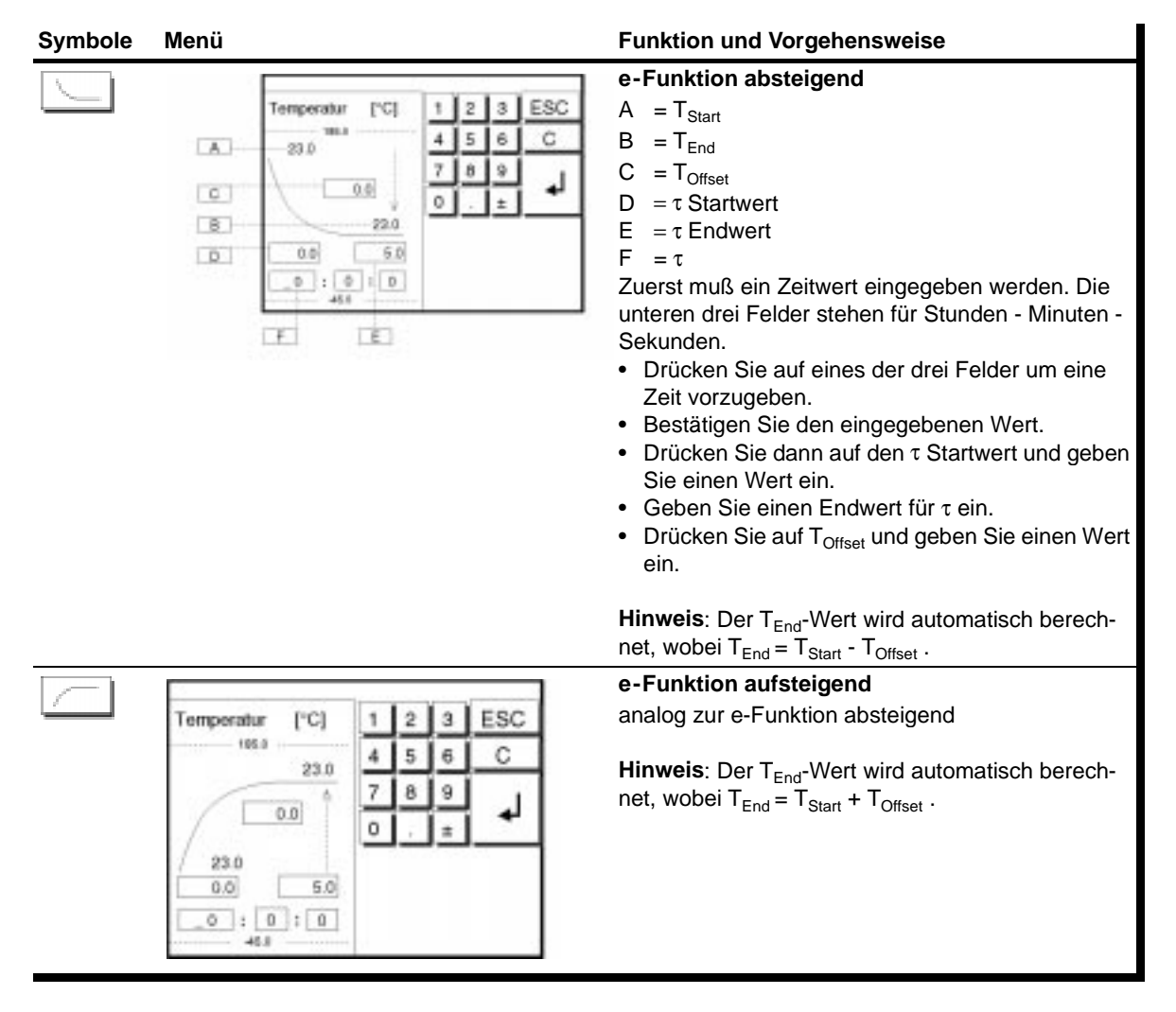

 $\tau$  ist definiert als die Zeit, nach deren Ablauf ca.63% von  $T_{End}$  erreicht sind.  $\tau_{Start}$  bzw.  $\tau_{End}$  können nur Werte von 0 bis 5 annehmen, da nach ca. 5  $\tau$  keine Veränderung von T mehr stattfindet. Durch Verändern des  $\tau_{Start}$ - bzw.  $\tau_{End}$ -Wertes kann ein bestimmter Bereich der Kurve zur Abarbeitung ausgewählt werden.

### **Beispiel 1:**

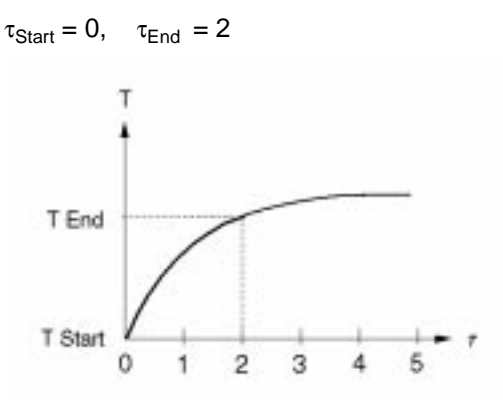

### **Beispiel 2:**

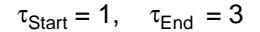

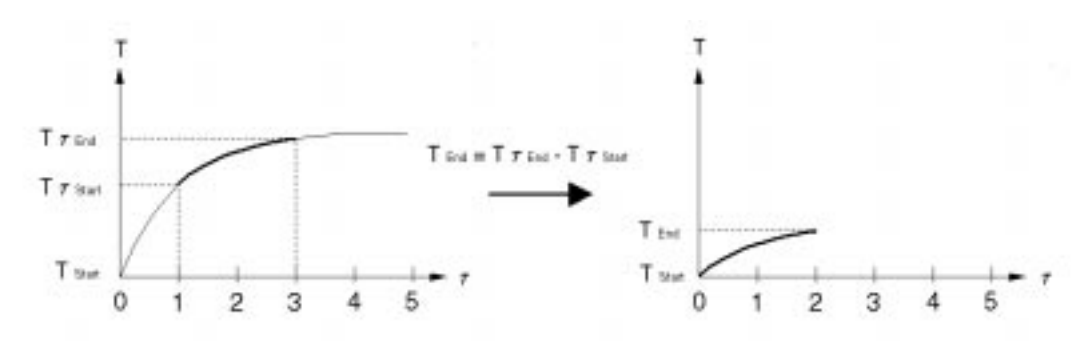

# 7.3 Prüfprogramm erstellen

### 7.3.1 Allgemeines

Um ein Prüfprogramm zu erstellen, müssen mindestens zwei Profile erstellt werden, eins für einen Analogkanal und eins für den zugehörigen Digitalkanal.

### Mögliche Vorgehensweise

- Profil für die Temperatur erstellen
- Anschließend Digitalkanal f
  ür Start (=Temperatur) ausw
  ählen und Profil f
  ür den Digitalkanal erstellen.
- Gegebenenfalls weitere Profile f
  ür andere Analogkan
  äle und deren entsprechenden Digitalkan
  älen erstellen.
- Eventuell Profile f
  ür Optionen erstellen.
   Optionen werden durch Digitalkan
  äle ein- oder ausgeschaltet.

2) nur Klimaprüfschränke
 3) nur Prüfschränke ab 600 l

### HINWEIS!

Das Profil für den Digitalkanal muß den gleichen Zeitraum abdecken wie das Temperaturprofil.

Um ein Prüfprogramm zu erstellen, müssen Sie zwischen dem Grundmenü → Seite 47 und dem Menü für die Profilauswahl → Seite 48 wechseln, z.B. um die Schleifen festzulegen oder um einen anderen Kanal auszuwählen.

NAME

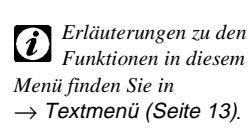

# HINWEIS!

Prüfprogramm benennen

Drücken Sie auf <u>NAME</u>. Es erscheint ein Textmenü.

Der neue Name erscheint oben links.

Namen zuweisen.

7.3.2

Der Prüfprogrammname darf maximal aus 8 Zeichen bestehen.

Standardmäßig wird dem Prüfprogramm ein Name zugewiesen, der

sich auf den Programmplatz bezieht, z.B. P003 (=Prüfprogramm auf Programmplatz 3). Sie können dem Prüfprogramm auch einen anderen

Geben Sie einen Namen ein und bestätigen Sie Ihre Eingabe.

### 7.3.3 Kanal auswählen

Standardmäßig ist der Analogkanal »Temperatur« aktiv, sobald das Grundmenü des Prüfprogramm-Editors aufgerufen wird. Um einen Kanal auszuwählen müssen Sie auf folgende Felder drücken → Prüfprogramm-Editor; Grundmenü (Seite 47):

| Feld | Bedeutung                                          |
|------|----------------------------------------------------|
| TEMP | Zurücksetzen auf den ersten Kanal »Temperatur SET« |
| DIG1 | wechselt zum Digitalkanal 1                        |
| CHAN | wechselt zum Profilauswahlmenü                     |

Die ausgewählten Kanäle erscheinen in der Mitte der Bedienoberfläche, unter der Fläche für die grafische Darstellung.

Drücken Sie auf . Es erscheint folgendes Menü:

| P001       |          | 00:00:00 | / 00:0 | 0:00   |
|------------|----------|----------|--------|--------|
|            |          |          |        |        |
| D          |          |          |        | 0      |
| Sta<br>12/ | 2] : END |          |        |        |
| PROF       | TEMP     |          |        | LOOP_S |
| NAME       | DIG1     |          |        | LOOP_E |
| -1         | CHAN     | EDIT     | DEL    | ?      |

• Drücken Sie auf . Es erscheint folgendes Menü:

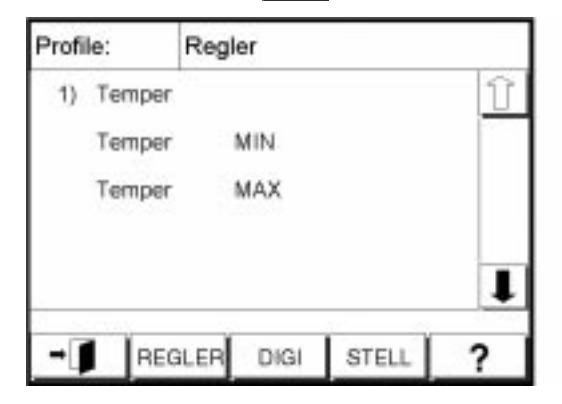

- Wählen Sie den zu editierenden Regler indem Sie auf den entsprechenden Text drücken.
- Um Digitalkanäle zu editieren, drücken Sie auf und um Stellwerte zu editieren drücken Sie auf .

Sie gelangen wieder in das Grundmenü des Prüfprogramm-Editors  $\rightarrow$  Seite 47

- Drücken Sie auf [PROF], um in den grafischen Editor zu gelangen.
- Lesen Sie weiter in Startwert eingeben und → Profil erstellen (Seite 56).

### 7.3.4 Startwert eingeben

Ein Startwert muß sowohl für die Analogkanäle als auch für die Digitalkanäle eingegeben werden. Bei den Digitalkanälen gibt es die Wahl zwischen 0 oder 1. Bei den Analogkanälen können Sie einen beliebigen Wert innerhalb der Eingabe-Grenzen eingeben.

• Drücken Sie auf \_\_\_\_\_.

Es erscheint folgendes Menü:

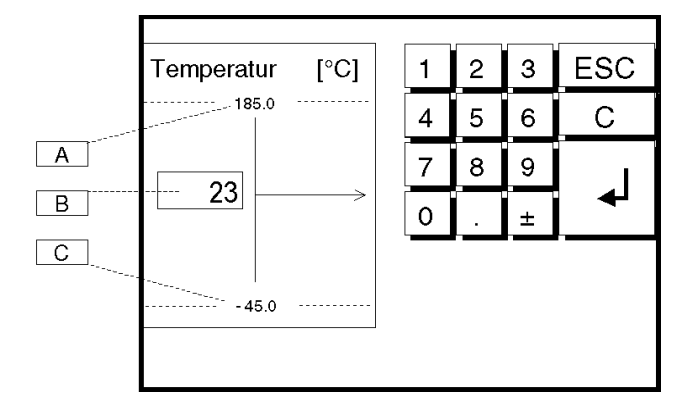

Abb 7-4 Startwert eingeben

| Symbol | Bedeutung                                                                                               |
|--------|----------------------------------------------------------------------------------------------------|
| A      | maximal einstellbarer Wert (=obere Eingabe-Grenze); beim Digi-<br>talkanal steht an dieser Stelle »1«.  |
| В      | Feld für die Eingabe eines Wertes                                                                       |
| С      | minimal einstellbarer Wert (=untere Eingabe-Grenze); beim Digi-<br>talkanal steht an dieser Stelle »0«. |

Betriebsanleitung für Bedienteil »Touchpanel« Kap\_7.fm D 11.99

2) nur Klimaprüfschränke

3) nur Prüfschränke ab 600 l

senkrechte Linie als

Markierung

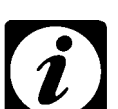

### HINWEIS

Das Menü für den Startwert erscheint auch dann, wenn Sie auf ein anderes Feld drücken (z.B. \_\_\_).

### 7.3.5 Profil erstellen

Nachdem Sie den Startwert eingegeben haben, können Sie das Profil erstellen. Ein Profil kann sich aus Konstanten, Sprüngen und Rampen zusammensetzen. Die einzelnen Menüs für die Profile sind im Kapitel Menü für Programmabschnitte zusammenfassend dargestellt und erklärt. Weiterhin können Schleifen programmiert werden  $\rightarrow$  *Schleifen festlegen (Seite 56)*.

Jede Konstante, jeder Sprung und jede Rampe sowie Start und Ende einer Schleife entspricht einem Programmschritt. Die Programmschritte werden an der Bedienoberflächen angezeigt, grafisch und durch Text.

In der grafischen Anzeige befindet sich eine senkrechte Linie. Diese Linie markiert den Programmschritt, der gerade bearbeitet wird. Die Markierung kann mit den Pfeilen verschoben werden, z.B. nach rechts mit . Unter der grafischen Darstellung erscheint der Text, der sich auf die Markierung bezieht. Im folgenden wird ein möglicher Text erklärt:

### Beispieltext für Programmschritt

» [3/8] : R-UP : 80.0 0:30:00 «

### Anzeige Bedeutung

| Alizeige | Bedeutung                                        |
|----------|--------------------------------------------------|
| [3/8] :  | Programmschritt 3 von 8                          |
| R–UP:    | aufsteigende Rampe                               |
| 80.0     | Endwert beträgt 80.0 °C.                         |
| 0:30:00  | Die Dauer für die Aufheizung beträgt 30 Minuten. |

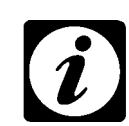

### HINWEIS!

Im Kapitel Beispiel für ein Prüfprogramm sind die Programmschritte eines kleinen Prüfprogramms aufgelistet→ Seite 59.

### 7.3.6

Sie haben die Möglichkeit, mehrere Programmschritte zu wiederholen. Zunächst muß das Ende festgesetzt werden.

- Bewegen Sie die senkrechte Markierung an die Stelle, wo das Ende der Schleife sein soll.
- Drücken Sie auf PROF, um in das Grundmenü für den Prüfprogramm-Editor zu wechseln.

LOOP\_E

LOOP S

Drücken Sie auf LOOP\_E.

Schleifen festlegen

- Anschließend bewegen Sie die Markierung an die Stelle, wo der Start der Schleife sein soll.
- Drücken Sie auf LOOP\_S.

Betriebsanleitung für Bedienteil »Touchpanel« Kap\_7.fm D 11.99

Es erscheint folgendes Menü:

| Anzahl Schleifen  | 1 | 2 | 3 | ESC |
|-------------------|---|---|---|-----|
| Temperatur        | 4 | 5 | 6 | С   |
| $\longrightarrow$ | 7 | 8 | 9 |     |
|                   | 0 |   | ± | _ ← |
| 5                 |   |   |   |     |

Abb 7-5 Anzahl der Wiederholungen einer Schleife

In diesem Menü können Sie festlegen, wie oft die Schleife durchlaufen werden soll.

• Geben Sie einen Wert ein und bestätigen Sie Ihre Eingabe.

Die Programmschritte, die eine Schleife bilden, sind in der grafischen Darstellung durch die Zeichen < (=Start einer Schleifen) und > (=Ende einer Schleife) kenntlich gemacht.

### 7.3.7 Programmschritt bearbeiten

• Bewegen Sie die Markierung vor den Programmschritt, der bearbeitet werden soll.

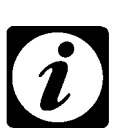

### HINWEIS!

Achten Sie darauf, daß der Text für den zu bearbeitenden Programmschritt unter der grafischen Darstellung angezeigt wird. Der Programmschritt »START« kann auch nachträglich bearbeitet werden. Der Programmschritt »END« kann nicht bearbeitet werden.

• Drücken Sie auf EDIT.

Es erscheint ein Eingabemenü. Die Art des Menüs hängt vom markierten Programmschritt ab. Sie können alle bisherigen Einstellungen ändern, z.B. die Zeit für einen Temperaturanstieg verlängern.

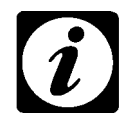

### **HINWEIS!**

Die Anzahl der Schleifendurchläufe kann sowohl in Loop-Start als auch in Loop-End verändert werden.

EDIT

### 7.3.8 Programmschritt löschen

• Bewegen Sie die Markierung vor den Programmschritt, der gelöscht werden soll.

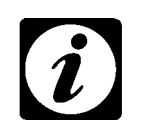

### **HINWEIS!**

Achten Sie darauf, daß der Text für den zu löschenden Programmschritt unter der grafischen Darstellung angezeigt wird. Die Programmschritte »START« und »END« können nicht gelöscht werden.

• Drücken Sie auf \_\_\_\_.

Der markierte Programmschritt ist gelöscht.

### Schleife löschen

- Wenn Sie eine Schleife löschen, dann bewegen Sie die Markierung an den Start oder das Ende der Schleife.
- Drücken Sie auf \_\_\_\_.

Start und Ende der Schleife sind gelöscht.

### 7.3.9 Prüfprogramm speichern

Wenn das Pr
üfprogramm fertiggestellt ist, dann dr
ücken Sie auf

 I.

Es erscheint folgendes Menü:

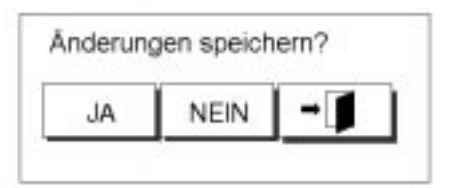

| Symbol     | Bedeutung                                                                                                    |
|------------|----------------------------------------------------------------------------------------------------|
| JA         | <ul> <li>Prüfprogramm speichern und zurück zum → Automatik-Menü<br/>(Seite 39).</li> <li>Das Prüfprogramm wird unter dem Namen abgespeichert, der im<br/>Grundmenü für den Prüfprogramm-Editor angezeigt wurde→<br/>Seite 47.</li> </ul> |
| NEIN       | − Zurück zum $\rightarrow$ <i>Automatik-Menü (Seite 39).</i><br>Das Prüfprogramm wird nicht gespeichert.                                                                                                    |
| → <b>1</b> | - Zurück zum $\rightarrow$ <i>Prüfprogramm-Editor; Grundmenü (Seite 47)</i> .                                                                                                    |

# Betriebsanleitung für Bedienteil »Touchpanel« Kap\_7.fm D 11.99

DEL

# 7.4 Beispiel für ein Prüfprogramm

Es wird immer der nächstfolgende Programmschritt durch Text beschrieben, ausgehend von der senkrechten Markierung in der grafischen Darstellung. Die Markierung läßt sich durch die Pfeile nach links und rechts bewegen.

Die einzelnen Programmschritte werden durch folgende Texte beschrieben:

| Anzeige                       | Bedeutung                                                                                                    |
|-------------------------------|----------------------------------------------------------------------------------------------------|
| [1/14] : START : 23.0         | Der Startwert beträgt 23°C.                                                                                                    |
| [2/14]: LOOP_START 01 0005    | Start der Schleife 1; fünf Durchläufe der Schleife                                                                                                    |
| [3/14]: CONST: 23.0 1:00:00   | Halten des Startwerts über eine<br>Stunde.                                                                                                    |
| [4/14]: R–UP: 80.0 1:00:00    | Anstieg der Temperatur auf 80°C in<br>einer Stunde.                                                                                                    |
| [5/14]: CONST: 80.0 3:00:00   | Halten der Temperatur über drei Stun-<br>den.                                                                                                    |
| [6/14] : R–DN : -40.0 1:30:00 | Abfall der Temperatur auf -40°C in<br>einer Stunde und 30 Minuten.                                                                                                  |
| [7/14]: CONST: -40.0 5:00:00  | Halten der Temperatur über fünf Stun-<br>den.                                                                                                    |
| [8/14]: R–UP: 23.0 0:30:00    | Anstieg der Temperatur auf 23°C in<br>30 Minuten.                                                                                                    |
| [9/14]:LOOP_END 01 0005       | Ende der Schleife 1; fünf Durchläufe<br>(siehe auch Schritt [2/14].<br>Hinweis: Es muß zuerst das Ende<br>und danach der Start einer Schleife<br>festgelegt werden. |
| [10/14]: CONST: 23.0 1:00:00  | Halten der Temperatur über eine<br>Stunde                                                                                                    |
| [11/14]: R–DN: -40.0 1:00:00  | Abfall der Temperatur auf -40°C in<br>einer Stunde.                                                                                                    |
| [12/14]: CONST: -40.0 5:00:00 | Halten der Temperatur über fünf Stun-<br>den.                                                                                                    |
| [13/14]: R-UP: 23.0 0:30:00   | Anstieg der Temperatur auf 23°C in<br>30 Minuten.                                                                                                    |
| [14/14] : END                 | Ende des Prüfprogramms                                                                                                    |

1) Option
 2) nur Klimaprüfschränke

3) nur Prüfschränke ab 600 l

# 8 FEHLERMENÜ

# 8.1 Fehlermenü aufrufen

Wenn ein Fehler auftritt, erscheint im Grundmenü eine Fehlermeldung. Fehlermeldung.

• Siehe Position  $C \rightarrow Grundmen \ddot{u}$  (Seite 7).

Die Fehlermeldung blinkt. Wenn Sie auf die Fehlermeldung drücken, dann erscheint folgendes Menü:

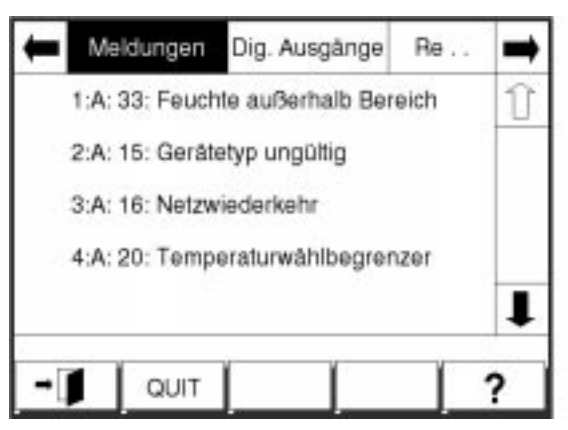

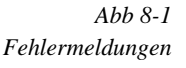

Wenn ein oder mehrere Fehler auftreten, dann werden sie in diesem Menü aufgelistet.

Vor der Fehlerbeschreibung erscheint der Fehlerschlüssel, z.B. 1:A:31.

|           | Bedeutung                                 |
|-----------|-------------------------------------------|
| 1; 2; X   | fortlaufende Nummerierung                 |
| A; B      | Fehlerkategorie<br>A = Alarm<br>B=Warnung |
| 31; 6; XX | Nummer des aufgetretenden Fehlers         |

• Beachten Sie auch das Kapitel »Fehler beheben» in der Betriebsanleitung für den Prüfschrank.

# 8.2 Fehler quittieren

Nachdem die Ursache für einen Fehler behoben ist, müssen manche Fehlermeldungen quittert werden.

- Markieren Sie die Fehlermeldung mit den Pfeilen.
- Drücken Sie auf »QUIT«.
- Wenn alle Fehlermeldungen quittiert sind, dann drücken Sie auf
   Image: Image: Imag

Sie gelangen wieder ins Grundmenü.

# ANHANG: SCHNITTSTELLEN-PROTOKOLL

# 1 ASCII-1

# 1.1 Voraussetzungen

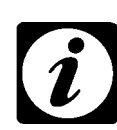

### HINWEIS!

Dieses Schnittstellen-Protokoll gilt ab der S!MCON/32-Version00.01.

Wenn Sie unsere Bedienungssoftware für den PC nicht nutzen möchten, können Sie den Prüfschrank trotzdem mit Ihrem PC steuern. Hierfür benötigen Sie jedoch Programmierkenntnisse

Das *S!MCON/32* des Prüfschranks ist mit einer RS232C-Schnittstelle ausgestattet. Für die Datenübertragung vom *S!MCON/32* zum PC gelten folgende Eigenschaften:

- 9600 / 19200 Baud
- 1 Startbit
- 8 Datenbit
- 1 Stopbit
- keine Parität
- kein Handshaking

# **1.2** Wie funktioniert die Kommunikation zwischen PC und *S!MCON/32* des Prüfschrankes?

Sie müssen ein Steuerungsprogramm schreiben.

 Verwenden Sie eine gebräuchliche Programmiersprache (z.B. Turbo Pascal oder C++)

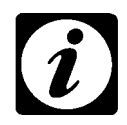

### HINWEIS!

Für Turbo Pascal und C++ können wir Ihnen die entsprechenden Treiber liefern.

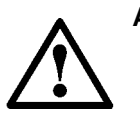

### ACHTUNG!

Die Kommunikation zwischen PC und dem S!MCON/32 des Prüfschrankes funktioniert nur, wenn Sie den Programmteil "Prüfsumme" mit Ihrem Steuerungsprogramm verknüpfen.

 Verknüpfen Sie den Programmteil "Prüfsumme" mit Ihrem Steuerungsprogramm → Seite 5

# 1.3 Funktionsweise des Programms

Das Programm sendet einen String an das *S!MCON/32*. Durch diesen Sende-String fragt das Programm Daten ab. Das *S!MCON/32* antwortet auf diesen String, indem er einen Antwort-String an den PC zurücksendet.

Ein String enthält eine Folge von ASCII-Zeichen. Jeder String beginnt mit dem Code für "start of text (=STX)" und endet mit dem Code für "end of text (=ETX)". Für diese Codes werden ASCII-Zeichen verwendet:

- {STX} = ASCII-Code 02
- {ETX} = ASCII-Code 03
- Setzen Sie bei Ihrem Programm den ASCII-Code 02 vor einen String und den ASCII-Code 03 *hinter* einen String.

Die Antwort-Strings enthalten zwei weitere Zeichen: ACK (acknowledged) oder NAK (not acknowledged).

Acknowledged bedeutet, daß das *S*!*MCON/32* den Sender-String vom PC erkannt und akzeptiert hat.

Not acknowledged bedeutet, daß der String nicht erkannt und demzufolge auch nicht akzeptiert

wurde;

im zweiten Fall muß das Kommando wiederholt werden. Die ASCII-Codes lauten:

- {ACK} = ASCII-Code 06
- {NCK} = ASCII-Code 15

# 1.4 Beispiele für...

### 1.4.1 Sende-String (PC $\rightarrow$ *S*!*MCON/32*)

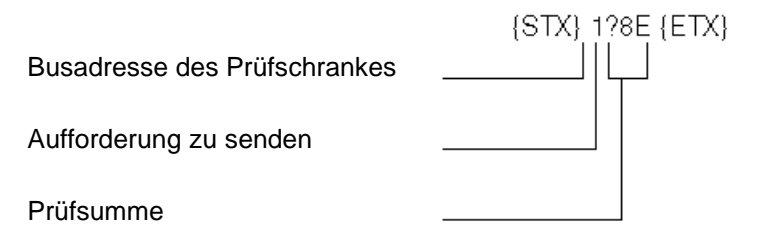

### 1.4.2 Antwort-String ( $S!MCON/32 \rightarrow PC$ )

Der folgende String enthält Informationen über Ist- und Sollwert von Temperatur und Feuchte sowie weitere Einstellwerte. Die Werte beziehen sich auf den momentanen Zeitpunkt:

|                                                    | (STX)-1T018 SF6SP 0T015.7#11T010.0F90F10000000000000014/JETX) |
|----------------------------------------------------|---------------------------------------------------------------|
| Busadresse des Prüfschrankes                       |                                                               |
| Temperatur-Istwert: 18,5°C                         |                                                               |
| Feuchte-Istwert 65% r.F.                           |                                                               |
| Drucker aus 0                                      |                                                               |
| Temperatur am freien Temperatur-<br>fühler: 15,7°C |                                                               |
| Prüfschrank ist eingeschaltet                      |                                                               |
| Fehlernummer im Programm                           |                                                               |
| Temperatur-Sollwert: 10°C                          |                                                               |
| Feuchte-Sollwert: 90% r.F.                         |                                                               |
| Digitalkanäle: 0=aus (1=ein)                       |                                                               |
| Prüfsumme                                          |                                                               |

# 1.5 Was können Sie noch mit ihrem PC steuern?

Mit dem PC können Sie...

- Sollwerte für Temperatur und Feuchte einstellen<sup>2)</sup>
- Temperatur von mehreren freien Fühlern abfragen<sup>1)</sup>
- Prüfprogramm starten
- Anzahl der Wiederholungen des Prüfprogramms bestimmen
- Prüfprogramm stoppen

Damit Sie diese Funktionen ausführen können, müssen Sie einen Sende-String an das S!MCON/32 senden. In der folgenden Tabelle sind die entsprechenden Strings aufgeführt:

|   | Funktion                                             | Sende-String                                                    |
|---|------------------------------------------------------|-----------------------------------------------------------------|
| 1 | Sollwerte einstellen                                 | zT025.0F35R000000000000000CC                                    |
| 2 | Temperatur von freien Fühlern abfragen <sup>1)</sup> | z:Get:P_Var:xx:CC<br>xx:216, 217, 218 oder 219                  |
| 3 | Prüfprogramm starten *                               | z:Set:AutoStart:x:CC<br>x=1120 (Nummer des Prüfprogramms)       |
| 4 | Wiederholungen des Prüfpro-<br>gramms bestimmen *    | z:Set:AutoLoop:x:CC<br>X=19999 (Anzahl der Wiederholun-<br>gen) |
| 5 | Prüfprogramm stoppen *                               | z:Set:AutoStop:CC                                               |

\* ab Version 00.14

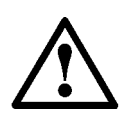

### ACHTUNG!

Jeder String beginnt mit einem "start of text (=STX)" und endet mit einem "end of text (=ETX)"; STX, ETX, ACK und NAK werden als ASCII-Codes dargestellt  $\rightarrow$  *Seite 2*.

# 1.6 Antwort-Strings auf Sende-Strings 1, 3, 4 und 5:

Wenn das *S!MCON/32* den Sende-String vom PC erkennt, sendet das *S!MCON/32* den Antwort-String:

{STX} z{ACK}CC {ETX}

Wen das S!MCON/32 den Sende-String nicht erkennt, sendet das S!MCON/32:

{STX} z{NAK}CC {ETX}

(z= Adresse des Prüfschranks; CC= Platzhalter für Prüfsumme)

# 1.7 Antwort-String auf Sende-String 2

Beispiel

{STX} z:Get:P\_Var:xx: 20.4CC{ETX}

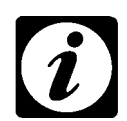

### HINWEIS!

Die Prüfsumme ist eine Art Quersumme über ASCII-Werte eines Strings, einschließlich des ASCII-Wertes für "STX"  $\rightarrow$  Seite 5. Der ASCII-Wert für den "ETX" und die Prüfsumme werden nicht addiert. Die Prüfsumme wird in Großbuchstaben angegeben, z.B. 8E.

# 1.8 Bedingungen an das Steuersystem

- Alle Sende-Strings müssen die Prüfsumme enthalten
- Bevor das S!MCON/32 einen Antwort-String sendet, synchronisiert das S!MCON/32 den empfangenen Sende-String auf die Zeichen STX und ETX.
- Zusätzlich kontrolliert das *S!MCON/32* die Prüfsumme des Sende-Strings, um Übertragungsfehler zu vermeiden.
- Wenn eine Einstellung g
  ültig ist (z.B. Sollwert ist *richtig*), wird der Sende-String akzeptiert. Der Antwort-String lautet:

{STX} z{ACK}CC {ETX}.

Wenn eine Einstellung ungültig ist (z.B. Sollwert ist *falsch*), sendet das *S*!*MCON/32*:

{STX} z{NAK}CC {ETX}

 Wenn der gleiche Sende-String mehrmals nicht erkannt wird, erscheint am PC eine Fehlermeldung
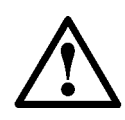

#### ACHTUNG!

Das S!MCON/32 verarbeitet Daten langsamer als ein PC. Deshalb dürfen nicht mehrere Strings in kurzen Zeitabständen zum S!MCON/32 gesendet werden, weil sonst die internen Abläufe im S!MCON/32 (Steuern und Regeln) gestört werden können.

• Senden Sie nicht mehr als einen String pro fünf Sekunden.

**Ausnahme**: Wenn ein Sende-String nicht akzeptiert wird und wiederholt zum S!MCON/32 gesendet wird, dann können mehr als ein Kommando pro fünf Sekunden gesendet werden.

### 1.9 Programmteil "Prüfsumme"

Bei der Prüfsumme handelt es sich um das 256-Komplement des Modulo-256-Divisionsrestes über die ASCII-Werte aller Zeichen im String, die Werte für ETX und die Prüfsumme selbst werden nicht addiert.

Beispiel

Programmiersprache: Turbo Pascal 5.0

```
FUNCTION PRUEFSUMME
(PRUEFSTR: STRING) : STRING;
VAR L,I
             : INTEGER;
 B,J,K
            :BYTE;
  CH
             :STRING[1];
BEGIN
         := LENGTH (PRUEFSTR);
 Τ.
  В
          := 0;
  FOR I:=1 TO L DO BEGIN
  СН
          :=COPY (PRUEFSTR, I, 1);
  J
          := ORD (CH[1]);
  В
         := B - J;
  END;
          := B DIV 16;
  J
  IF J<10
  THEN J := J+48
  ELSE J := J+55;
         := B MOD 16;
  Κ
  IF K<10
  THEN K := K + 48
  ELSE K := K + 55;
  PRUEFSUMME := CHR(J) + CHR(K);
END;
```

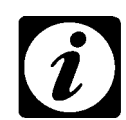

### HINWEIS!

Damit Sie kontrollieren können, ob die Prüfsumme richtig berechnet wird, sollten Sie den Sende-String des Beispiels auf  $\rightarrow$  Seite 2 durchführen. Für die Prüfsumme müssen Sie "14" erhalten (siehe  $\rightarrow$  Seite 3).

Betriebsanleitung für Bedienteil »Touchpanel« Schnitt.fm D 11.99

## 2 ASCII-2

### 2.1 Voraussetzungen

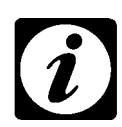

### HINWEIS!

Dieses Schnittstellen-Protokoll kann ab der S!MCON/32-Version00.14 benutzt werden.

Wenn Sie unsere Bedienungssoftware für den PC nicht nutzen möchten, können Sie den Prüfschrank trotzdem mit Ihrem PC steuern. Hierfür benötigen Sie jedoch Programmierkenntnisse

Das *S!MCON/32* des Prüfschranks ist mit einer RS232C-Schnittstelle ausgestattet. Für die Datenübertragung vom *S!MCON/32* zum PC gelten folgende Eigenschaften:

- 9600 / 19200 Baud
- 1 Startbit
- 8 Datenbit
- 1 Stopbit
- keine Parität
- kein Handshaking

# 2.2 Wie funktioniert die Kommunikation zwischen PC und S!MCON/32 des Prüfschrankes?

Sie müssen ein Steuerungsprogramm schreiben.

 Verwenden Sie eine gebräuchliche Programmiersprache (z.B. Turbo Pascal oder C++)

### 2.3 Funktionsweise des Programms

Das Programm sendet einen String an das *S!MCON/32*. Durch diesen Sende-String fragt das Programm Daten ab. Das *S!MCON/32* antwortet auf diesen String, indem es einen Antwort-String an den PC zurücksendet.

Ein String enthält eine Folge von ASCII-Zeichen. Jeder String beginnt mit dem Startzeichen '\$' und endet mit dem Endezeichen <CR>. Für diese Codes werden ASCII-Zeichen verwendet:

- ASCII-Code 36 = ´\$´
- ASCII-Code 13 = <CR> Carriage Return oder Wagenrücklauf
- Setzen Sie bei Ihrem Programm den ASCII-Code 36 vor einen String und den ASCII-Code 13 hinter einen String.

## 2.4 Beispiele für...

### 2.4.1 Sende-String (PC $\rightarrow$ *S*!*MCON/32*)

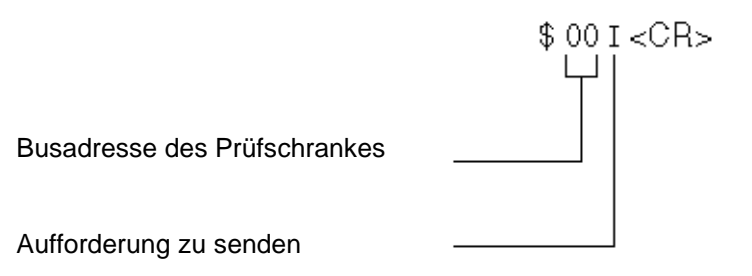

1) Option
 2) nur Klimaprüfschränke
 3) nur Prüfschränke ab 600 l

Betriebsanleitung für Bedienteil »Touchpanel« Schnitt.fm – 04.99

### 2.4.2 Antwort-String ( $S!MCON/32 \rightarrow PC$ )

Der folgende String enthält Informationen über Ist- und Sollwert von Temperatur und Feuchte sowie weitere Einstellwerte. Die Werte beziehen sich auf den momentanen Zeitpunkt:

|                                          | 0023.0   | 0020.5 | 0050.0 | 0041.0 | 0060.0 | 0080.0 | 0000.0 | 0020.1 | 0000.0 | 0520 | 2 6000 | 0 0020.3 | 0000.0 | 0020.4.0 | 101010101 | 01010101 | 01010101010 | 10 «CR» |
|------------------------------------------|----------|--------|--------|--------|--------|--------|--------|--------|--------|------|--------|----------|--------|----------|-----------|----------|-------------|---------|
| Sollwert Temperatur /°C)                 | _        |        |        |        |        |        |        |        |        |      |        |          |        |          |           |          |             |         |
| Istwert Temperatur (°C)                  |          | _      |        |        |        |        |        |        |        |      |        |          |        |          |           |          |             |         |
| Sollwert Feuchte (% rel. Feu.)           |          |        | -      |        |        |        |        |        |        |      |        |          |        |          |           |          |             |         |
| Istwert Feuchte (% rel. Feu.)            | ;        |        |        |        |        |        |        |        |        |      |        |          |        |          |           |          |             |         |
| Stellwert Ventilatordrehzahl (%)         | _        |        |        |        | _      |        |        |        |        |      |        |          |        |          |           |          |             |         |
| Stellwert Ventilatordrehzahl (%)         |          |        |        |        |        | -      |        |        |        |      |        |          |        |          |           |          |             |         |
| unbenutzt                                |          |        |        |        |        |        |        |        |        |      |        |          |        |          |           |          |             |         |
| Istwert Pt100-1 (°C, Analog-IO-Karte)    | <u> </u> |        |        |        |        |        |        |        |        |      |        |          |        |          |           |          |             |         |
| unbenutzt                                |          |        |        |        |        |        |        |        | _      |      |        |          |        |          |           |          |             |         |
| Istwert Pt100-2 (°C, Analog-IO-Karte)    |          |        |        |        |        |        |        |        |        | _    |        |          |        |          |           |          |             |         |
| unbenutzt                                |          |        |        |        |        |        |        |        |        |      |        |          |        |          |           |          |             |         |
| Istwert Pt100-3 (°C, Analog-IO-Karte)    | _        |        |        |        |        |        |        |        |        |      |        | _        |        |          |           |          |             |         |
| unbenutzt                                |          |        |        |        |        |        |        |        |        |      |        |          | _      |          |           |          |             |         |
| Istwert Pt100-4 (°C, Analog-IO-Karte)    |          |        |        |        |        |        |        |        |        |      |        |          |        |          |           |          |             |         |
| unbenutzter Digitalkanal Ausgang 0       | _        |        |        |        |        |        |        |        |        |      |        |          |        |          |           |          |             |         |
| Digitaler Ausgang Start                  | -        | -      |        |        |        |        |        |        |        |      |        |          |        |          |           |          |             |         |
| Digitaler Ausgang Feuchte                | _        |        |        |        |        |        |        |        |        |      |        |          |        |          |           |          |             |         |
| Weitere Ausgänge der S!MCON/32-Steuerung |          |        |        |        |        |        |        |        |        |      |        |          |        |          |           | _        |             |         |

SCHNITTSTELLEN-PROTOKOLL

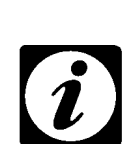

 $\infty$ 

10

Hinweis!

Es werden immer 31 Digitalkanäle übertragen (mit Start und Feuchte, ohne digitalen Ausgang 0). Falls die S!MCON/32-Steuerung weniger Ausgänge besitzt, werden die nicht vorhandenen Kanäle mit 0 dargestellt.

### 2.5 Was können Sie noch mit ihrem PC steuern?

Mit dem PC können Sie...

- Sollwerte für Temperatur und Feuchte einstellen

Damit Sie diese Funktion ausführen können, müssen Sie einen Sende-String an das *S!MCON/32* senden:

|                                                              | \$00E 0023.0 0050.0 0080.0 0000.0 0000.0 0000.0 011010101010101 |
|--------------------------------------------------------------|-----------------------------------------------------------------|
| Sollwert Temperatur (°C)                                     |                                                                 |
| Sollwert Feuchte (% rel. Feu.)                               |                                                                 |
| Stellwert Ventilatordrehzahl (%)                             |                                                                 |
| unbenutzt                                                    |                                                                 |
| unbenutzt                                                    |                                                                 |
| unbenutzt                                                    |                                                                 |
| unbenutzt                                                    |                                                                 |
| unbenutzter digitaler Ausgang 0                              |                                                                 |
| digitaler Ausgang Start                                      |                                                                 |
| digitaler Ausgang Feuchte                                    |                                                                 |
| weitere digitale Ausgänge der<br><i>S!MCON/32</i> -Steuerung |                                                                 |

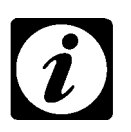

### HINWEIS!

Es werden immer 31 Digitalkanäle übertragen (mit Start und Feuchte, ohne digitalen Ausgang 0). Falls die S!MCON/32-Steuerung weniger Ausgänge besitzt, werden die restlichen Kanäle im String ignoriert.

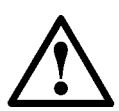

### ACHTUNG!

Jeder String beginnt mit dem Startzeichen '\$' und endet mit dem Endezeichen <CR>.

### 2.6 Antwort-Strings auf Sollwertstrings:

Wenn das *S!MCON/32* den Sende-String vom PC erkennt, sendet das *S!MCON/32* den Antwort-String:

ø <CR>

### 2.7 Bedingungen an das Steuersystem

- Bevor das S!MCON/32 einen Antwort-String sendet, synchronisiert das S!MCON/32 den empfangenen Sende-String auf die Zeichen '\$' und <CR>.
- Wenn eine Einstellung g
  ültig ist (z.B. Sollwert ist *richtig*), wird der Sende-String akzeptiert. Der Antwort-String lautet:

ø <CR>

3) nur Prüfschränke ab 600 l

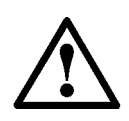

### ACHTUNG!

Das S!MCON/32 verarbeitet Daten langsamer als ein PC. Deshalb dürfen nicht mehrere Strings in kurzen Zeitabständen zum S!MCON/32 gesendet werden, da sonst die internen Abläufe im S!MCON/32 (Steuern und Regeln) gestört werden können.

• Senden Sie nicht mehr als einen String pro fünf Sekunden.

## **ANHANG: INDEX**

### Α

| rmgrenzen       | 2 | 4 |
|-----------------|---|---|
| alogkanal       |   | 9 |
| Großdarstellung |   | 8 |
| Übersicht       | 2 | 0 |
| omatik-Betrieb  | 3 | 9 |
| omatik-Menü     | 3 | 9 |
| verlassen       | 4 | 3 |
|                 |   |   |

## В

| Baudrate          |     |   | <br>  |     |     |  |  |   |       |       |  |   |       |  |   |     |   |       |  |   |   |   |   |   |  | 18 |
|-------------------|-----|---|-------|-----|-----|--|--|---|-------|-------|--|---|-------|--|---|-----|---|-------|--|---|---|---|---|---|--|----|
| Betauungsschutz   |     |   | <br>  |     |     |  |  |   |       |       |  |   |       |  | • |     |   |       |  |   |   |   |   |   |  | 10 |
| Betriebsanleitung |     |   | <br>  |     |     |  |  |   |       |       |  |   |       |  |   |     |   |       |  |   |   |   |   |   |  | 1  |
| Bus-Adresse       | • • | • | <br>• | • • | • • |  |  | • | <br>• | <br>• |  | • | <br>• |  | • | • • | • | <br>• |  | • | • | • | • | • |  | 18 |

## С

| CO2-Kühlung | 10 |
|-------------|----|
| СТС         | 17 |

## D

| atum                     | 31 |
|--------------------------|----|
| igitalkanal              | 9  |
| einschalten              | 10 |
| igitalkanäle             |    |
| einschalten, ausschalten | 34 |
| MR                       | 17 |
| rucker                   | 26 |
| rucklufttrockner         | 10 |

## Ε

| Eingabemenü 1                     | 2  |
|-----------------------------------|----|
| Erweiterung des Taupunktbereich 1 | 0  |
| EXTERN                            | 27 |

## F

| Feh | er         |    |
|-----|------------|----|
|     | Meldungen  | 21 |
|     | quittieren | 61 |
| Feh | ermenü     | 61 |

## G

| 0                |   |
|------------------|---|
| Gefahrenhinweise | 2 |
| Grafik-Menü      | 7 |
| Grenzen          |   |
| einstellen       | 4 |
| Grenzwert        |   |
| Eingabemenü      | 2 |
| Grundmenü        | 7 |
|                  |   |

Option
 nur Klimaprüfschränke
 nur Prüfschränke ab 600 l

| H<br>Handbetrieb                                                                                                    |
|----------------------------------------------------------------------------------------------------|
| <b>I</b><br>INTERN                                                                                                    |
| KKanal auswählenKapazitiver Feuchtefühler10Kennzeichnung6Kontrast30                                                      |
| L Licht im Prüfraum                                                                                                    |
| M         Meldungen       21         Beispiele       21         Menü       5ystemparameter und Sonderfunktionen       15 |
| N<br>Netzausfall                                                                                                    |
| PPasswortProdiconPlusProfilerstellen56Programmabschnitte50                                                               |
| Programmschritt<br>bearbeiten                                                                                            |
| Funktionen                                                                                                    |
| ASCII                                                                                                    |
| erstellen                                                                                                    |
| starten                                                                                                    |

Betriebsanleitung für Bedienteil »Touchpanel« TouchSIX.fm D 11.99

| ĸ      |  |   |  |  |  |   |   |      |  |  |   |  |   |  |   |   |      |  |  |   |   |  |  |   |   |  |       |    |
|--------|--|---|--|--|--|---|---|------|--|--|---|--|---|--|---|---|------|--|--|---|---|--|--|---|---|--|-------|----|
| Rampe  |  |   |  |  |  |   |   | <br> |  |  |   |  |   |  |   |   | <br> |  |  |   |   |  |  |   |   |  | <br>ļ | 51 |
| Rubrik |  | • |  |  |  | • | • | <br> |  |  | • |  | • |  | • | • | <br> |  |  | • | • |  |  | • | • |  | <br>2 | 20 |
|        |  |   |  |  |  |   |   |      |  |  |   |  |   |  |   |   |      |  |  |   |   |  |  |   |   |  |       |    |

### S

\_

| 0                   |     |
|---------------------|-----|
| S!MCON / 32         | 17  |
| Schadgas            | 10  |
| Schleife löschen    | 58  |
| Schleifen festlegen | 56  |
| Schnittstelle       |     |
| Protokoll           | 17  |
| Serviceebene        | 32  |
| Sicherheit          | . 1 |
| Software            | . 6 |
| Soll-/Istwert       |     |
| Darstellung         | 37  |
| Sollwert            |     |
| Eingabemenü         | 12  |
| eingeben            | 33  |
| Sonderfunktionen    | 20  |
| Spannungsversorgung |     |
| Netzausfall         | 16  |
| Sprache auswählen   | 16  |
| Start               |     |
| Optionen            | 43  |
| sofort              | 44  |
| später              | 44  |
| Startprozedur       | 5   |
| Startwert           | 55  |
| Statusanzeige       | 40  |
| Steuerung           |     |
| Kommunikation       | 27  |
| Symbol              |     |
| »PAUSE«             | 40  |
| Systemparameter     | 16  |
|                     |     |

## Т

| TC                        | 17 |
|---------------------------|----|
| Textmenü                  |    |
| Passwort und Programmname | 13 |
| Toleranzgrenzen           | 24 |

## U

| <br>        |                                       |                                       |                                       |                                       |                                       | · · · · · · · · · · · · · · · ′       | 1      |
|-------------|---------------------------------------|---------------------------------------|---------------------------------------|---------------------------------------|---------------------------------------|---------------------------------------|--------|
|             |                                       |                                       |                                       |                                       |                                       |                                       |        |
| <br>        |                                       |                                       |                                       |                                       |                                       |                                       | 0      |
| <br>        |                                       |                                       |                                       |                                       |                                       |                                       | 2      |
| <br>        |                                       |                                       |                                       |                                       |                                       |                                       | 1      |
| · · · · · · | · · · · · · · · · · · · · · · · · · · | · · · · · · · · · · · · · · · · · · · | · · · · · · · · · · · · · · · · · · · | · · · · · · · · · · · · · · · · · · · | · · · · · · · · · · · · · · · · · · · | · · · · · · · · · · · · · · · · · · · | 20<br> |

### V

| •                                 |     |
|-----------------------------------|-----|
| Verlassen der Systemeinstellungen | 19  |
| Version                           | . 6 |

## W

| Waitfunktion |   |   |       |       |     |     |   |       |  |   |   |       |   |     |   |   |     |     |   |   |     |   |     |     |   |     |     |   |     |     |   |     |     | . 4 | 19         |
|--------------|---|---|-------|-------|-----|-----|---|-------|--|---|---|-------|---|-----|---|---|-----|-----|---|---|-----|---|-----|-----|---|-----|-----|---|-----|-----|---|-----|-----|-----|------------|
| Warngrenzen  | • | • | <br>• | <br>• | • • | • • | • | <br>• |  | • | • | <br>• | • | • • | • | • | • • | • • | • | • | • • | • | • • | • • | • | • • | • • | • | • • | • • | • | • • | • • | . 2 | <u>2</u> 4 |

## Ζ

| Zyklen |      |         |      |      |      |     |       |     |         |    |      |      |      |      |   |       |     |        |
|--------|------|---------|------|------|------|-----|-------|-----|---------|----|------|------|------|------|---|-------|-----|--------|
| än     | dern | <br>• • | <br> | <br> | <br> | • • | <br>• | • • | <br>• • | •• | <br> | <br> | <br> | <br> | • | <br>• | • • | <br>45 |

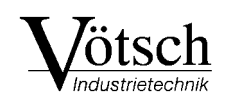

Vötsch Industrietechnik GmbH Umweltsimulation ● Wärmetechnik

Frommern, Beethovenstraße 34 D-72336 Balingen Postfachadresse: Postfach 10 04 53, D-72304 Balingen

Telefon: (07433) 303-0 Telefax: (07433) 303-112